# Monitor Dell UltraSharp 32

# Manual de Usuário

No. do modelo UP3214Q Modelo Regulatório: UP3214Qt Tipo regulamentar: UP3214Q001

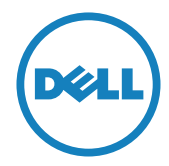

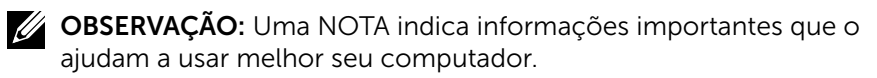

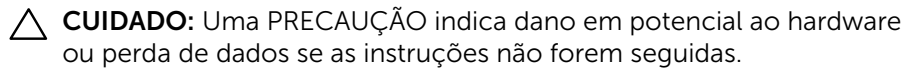

AVISO: Um ALERTA indica o risco de danos materiais, danos pessoais ou morte.

# As informações neste documento estão sujeitas a alteração sem aviso prévio. © 2013-2014 Dell Inc. Todos os direitos reservados.

É estritamente proibida a reprodução destes materiais de qualquer modo sem a permissão por escrito da Dell Inc.

Marcas comerciais usadas neste texto: *Dell* e o logotipo *DELL* são marcas comerciais da Dell Inc.; *Microsoft* e *Windows* são marcas comerciais ou marcas comerciais registradas da Microsoft. Corporation nos Estados Unidos e/ou em outros países, a Intel é uma marca comercial registada da Intel Corporation nos E. U. A. e em outros países; *ATI é uma* marca comercial da Advanced Micro Devices, Inc. ENERGY STAR é uma marca registrada da Agência de Proteção Ambiental dos EUA. Como parceira da ENERGY STAR, a Dell Inc. determinou que este produto atende às diretrizes da ENERGY STAR para eficiência de energia.

Outras marcas e nomes comerciais podem ser usados neste documento para se referir tanto a entidades que reivindiquem as marcas e os nomes ou seus produtos. A Dell Inc. nega qualquer interesse de propriedade em marcas ou nomes comerciais que não sejam os seus próprios.

2014 – 06 Rev. A02

# Índice

| 1 | Sobre seu monitor                                   | 5    |
|---|-----------------------------------------------------|------|
|   | Conteúdos da Embalagem                              | 5    |
|   | Características do Produto                          | 7    |
|   | Identificando Peças e Controles                     | 8    |
|   | Especificações do Monitor                           | 11   |
|   | Capacidade Plug and Play                            | 21   |
|   | Qualidade do Monitor de LCD e Política de Pixels    | 21   |
|   | Orientações de Manutenção                           | 22   |
| 2 | Configurando o Monitor                              | . 23 |
|   | Acompkando o Suporte                                | 23   |
|   | Conectando seu Monitor                              | 23   |
|   | Organizando os Cabos                                | 25   |
|   | Acoplando a Tampa de Cabo                           | 25   |
|   | Remoção do Suporte.                                 | 26   |
|   | Montagem em parede (opcional)                       | 26   |
| 3 | Operando o Monitor                                  | . 28 |
|   | Usando os controles do painel frontal               | 28   |
|   | Usando o Menu de Instruções Na Tela (OSD)           | 30   |
|   | Configurando a Resolução Máxima                     | 49   |
|   | Configurando o Monitor DP1.2                        | 50   |
|   | Usando a Extensão de Inclinação, Rotação e Vertical | 53   |
| 4 | Solução de problemas                                | . 54 |
|   | Autoteste                                           | 54   |
|   | Diagnósticos Integrados                             | 55   |
|   | Problemas Comuns                                    | 57   |
|   | Problemas Específicos do Produto                    | 60   |
|   | Solução de Problemas do Leitor de Cartão            | 62   |
|   |                                                     |      |

| 5 | Apêndice 65                                                                                                    |
|---|----------------------------------------------------------------------------------------------------|
|   | AVISO: Instruções de Segurança                                                                                                |
|   | Avisos da FCC (somente para os EUA) e Outras informações<br>regulamentares                                                    |
|   | Entre em contato com a Dell                                                                                                   |
| 6 | Configuração do seu monitor66                                                                                                 |
|   | Configuração de Resolução de tela para 3840 X 2160                                                                            |
|   | (máximo)                                                                                                    |
|   | Se você tem um computador de mesa Dell™ ou um                                                                                 |
|   | computador portátil Dell™ com acesso à Internet 67                                                                            |
|   | Se você tem um comutador de mesa, computador portátil,                                                                        |
|   | ou placa gráfica não Dell™                                                                                                    |
|   | Procedimentos para a configuração de dois monitores no<br>Windows Vista <sup>®</sup> , Windows ® 7 ou Windows <sup>®</sup> 8/ |
|   | Windows <sup>®</sup> 8.1 · · · · · · · · · · · · · · · · · · ·                                                                |

# Sobre seu monitor

# Conteúdos da Embalagem

O monitor vem com os componentes mostrados abaixo. Assegure-se de que você recebeu todos os componentes e Entre em contato com a Dell se há algo em falta.

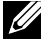

**OBSERVAÇÃO:** Alguns itens podem ser opcionais e podem não ser fornecidos com o monitor. Alguns recursos ou mídias podem não estar disponíveis em alguns países.

**OBSERVAÇÃO:** Para configurar com qualquer outro suporte, por favor consulte o guia de configuração do respectivo suporte para instruções de configuração.

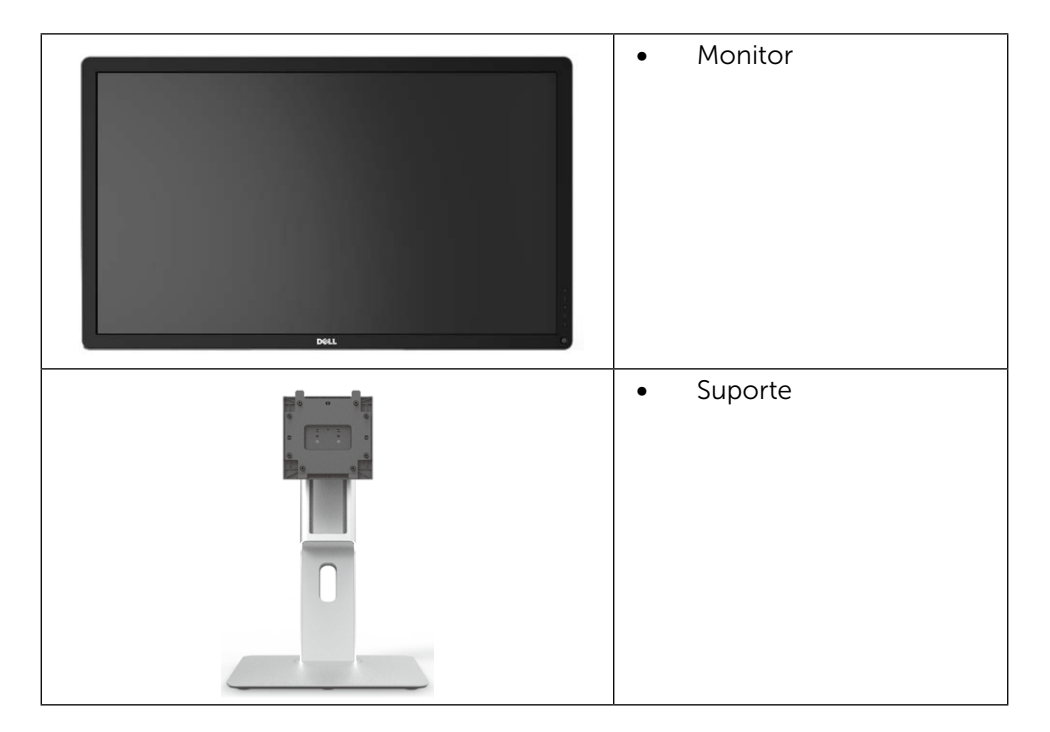

|   | Protetor de cabo                                                                                                    |                 |
|---|----------------------------------------------------------------------------------------------------|-----------------|
|   | Cabo de Alimentação<br>(varia por países)                                                                                                    | D               |
|   | <ul> <li>Cabo DisplayPort (Mini<br/>DP para DP)</li> </ul>                                                                                                    | ni-             |
| Ó | <ul> <li>Cabo upstream USB 3.0<br/>(habilita portas USB do<br/>monitor)</li> </ul>                                                                                                    | 3.0<br>Io       |
|   | <ul> <li>Controladores e Meio o<br/>Documentação</li> <li>Guia de Configuração<br/>Rápida</li> <li>Produto e Guia de<br/>Informações de<br/>Segurança</li> <li>Relatório de calibração<br/>de fábrica</li> </ul> | o de<br>o<br>ăo |

# Características do Produto

O monitor Dell UltraSharp 32 (Modelo # UP3214Q) tem uma matriz ativa, transistor de filme fino (TFT), tela de cristal líquido (LCD), e iluminação de LED. Os recursos do monitor incluem:

- Área de exibição ativa de 80,1 centímetros (31,5 polegadas) (medida na diagonal) resolução de 3840 x 2160, além de suporte de tela cheia para resoluções mais baixas.
- Inclinação, capacidades de ajuste de rotação e extensão vertical.
- Pedestal removível e furos de montagem Video Electronics Standards Association (VESA) de 100 milímetros para soluções de montagem flexíveis.
- Capacidade Plug and Play se suportada pelo seu sistema.
- Instruções na tela (OSD) para facilidade de configuração e otimização da tela.
- Software e mídia de documentação inclui todo o arquivo de informação (INF), Arquivo de Combinação de Cores de Imagem (ICM), Software Dell Display Manager e documentação do produto. Dell Display Manager incluído (vem no CD em anexo com o monitor).
- Slot de trava de segurança.
- Capacidade de Gestão de Ativos.
- Compativel com Energy Star.
- Compatível com EPEAT Gold.
- Conforme com RoHS.
- Monitor livre de BFR/PVC (excluindo cabos).
- Vidro sem arsênico e livre de mercúrio para Painel apenas.
- O medidor de energia mostra o nível de energia que está sendo consumido pelo monitor em tempo real.
- Monitores Certificados TCO.

# Identificando Peças e Controles

#### Vista Frontal

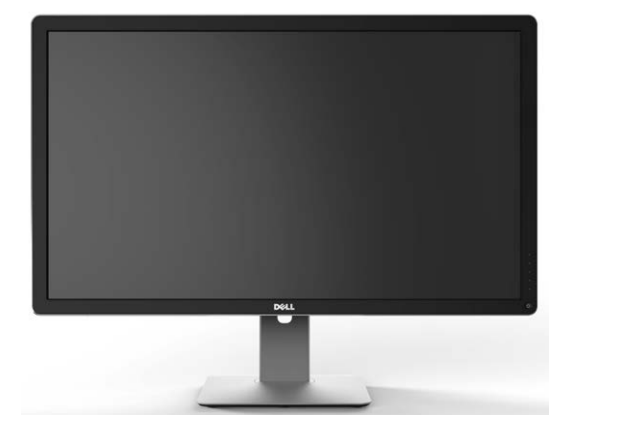

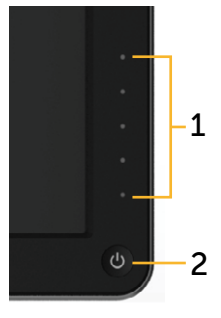

Vista frontal

Controles do painel frontal

| Etiqueta | Descrição                                                                |
|----------|--------------------------------------------------------------------------|
| 1        | Botões de função (Para mais informações, consulte Operando o<br>Monitor) |
| 2        | Botão Liga/ Desliga (com indicador de LED)                               |

#### Vista Traseira

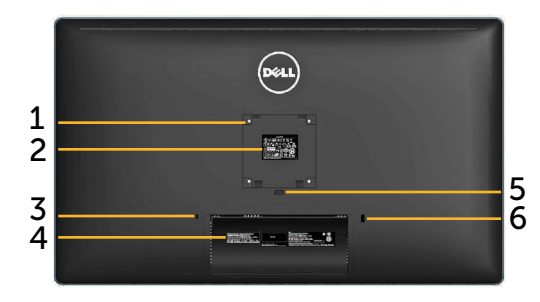

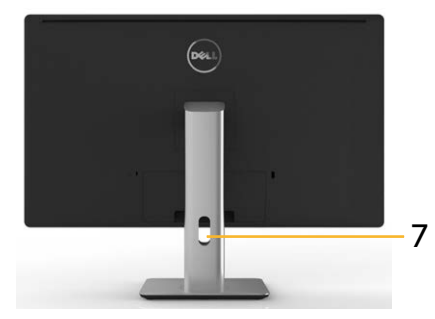

#### Vista traseira

# Vista traseira com suporte para monitor

| Etiqueta | Descrição                                                                         | Uso                                                                                                    |
|----------|-----------------------------------------------------------------------------------|----------------------------------------------------------------------------------------------------|
| 1        | Orifícios de montagem<br>VESA (100 mm x 100 mm<br>- atrás da Tampa VESA<br>anexa) | Suporte de parede do monitor usando<br>kit de montagem VESA compatível de<br>parede (100 mm x 100 mm).                                                              |
| 2        | Etiqueta de<br>regulamentação                                                     | Lista as aprovações regulamentares.                                                                                                    |
| 3        | Slot de trava de segurança                                                        | Prende o monitor com trava de cabo<br>de segurança.                                                                                                    |
| 4        | Código de barras de<br>etiqueta do número de<br>série                             | Consulte a etiqueta se precisar entrar<br>em contato com a Dell para obter<br>suporte técnico.                                                                      |
| 5        | Botão de liberação do<br>suporte                                                  | Libera o suporte do monitor.                                                                                                    |
| 6        | Porta downstream USB<br>com carregador de bateria                                 | Conecta seu dispositivo USB. Você<br>pode apenas usar este conector após<br>ter conectado o cabo USB ao seu<br>computador e ao conector upstream<br>USB no monitor. |
| 7        | Slot de gestão de cabo                                                            | Para organizar os cabos colocando-os no slot.                                                                                                    |

#### Vista Lateral

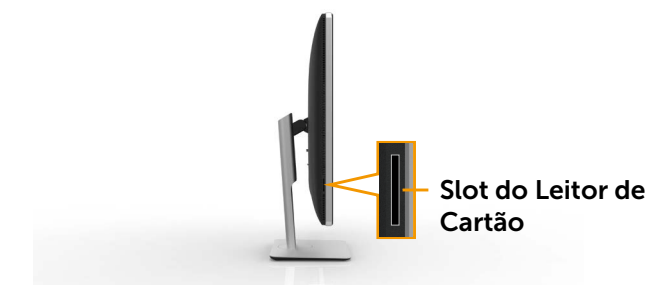

#### Vista Inferior

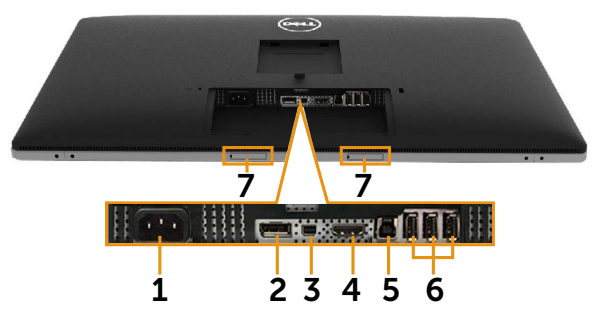

| Etiqueta | Descrição                                 | Uso                                                                                                    |
|----------|-------------------------------------------|----------------------------------------------------------------------------------------------------|
| 1        | Conector de<br>energia AC                 | Para conectar o cabo de energia do monitor.                                                                                                    |
| 2        | Conector de<br>entrada DisplayPort        | Conecte o computador com o cabo DP.                                                                                                    |
| 3        | Mini DisplayPort no<br>conector           | Conecte o computador com Mini DP ao cabo<br>DP.                                                                                                    |
| 4        | Conector HDMI                             | Conecte seu computador com o cabo HDMI.                                                                                                    |
| 5        | Porta upstream USB                        | Conecte o cabo USB que vem com o monitor<br>ao computador. Uma vez este cabo está<br>conectado, você pode usar os conectores<br>downstream USB no monitor.       |
| 6        | Portas downstream<br>USB                  | Conecta seu dispositivo USB. Você pode<br>apenas usar este conector após ter conectado<br>o cabo USB ao seu computador e ao conector<br>upstream USB no monitor. |
| 7        | Slotes de<br>montagem da Dell<br>Soundbar | Anexa a Dell Soundbar opcional. (Vedada pr<br>mantas plásticas removíveis)<br>OBSERVAÇÃO: A Dell Soundbar é vendida<br>separadamente.                            |

# Especificações do Monitor

#### Especificações do Monitor de Tela Plana

| Tipo de tela                  | Matriz ativa - TFT LCD                     |
|-------------------------------|--------------------------------------------|
| Tipo de painel                | Comutação no Plano                         |
| Dimensões da imagem visível   |                                            |
| Diagonal                      | 80,1 cm (31,5 polegadas tamanho da imagem  |
|                               | visível)                                   |
| Horizontal                    | 697,9 mm (27,5 polegadas)                  |
| Vertical                      | 392,6 mm (15,5 polegadas)                  |
| Espaçamento de pixel          | 0,182 mm                                   |
| Ângulo de visão               | 176° (vertical) tip, 176° (horizontal) tip |
| Saída de luminância           | 350 cd/m <sup>2</sup> (típico)             |
| Relação de contraste          | 1000:1 (tip)                               |
| Proporção de Contraste        | 2.000.000:1                                |
| dinâmico                      |                                            |
| Revestimento da placa frontal | Anti-reflexo com revestimento duro 3H      |
| Luz de Fundo                  | Sistema de luz de borda de LED             |
| Tempo de Resposta             | 8 ms típico                                |
| Profundidade de cor           | 1,0737 B (10 Bits)                         |
| Gama de cores (típico)        | 100% (sRGB) 99% (Adobe RGB)                |

#### Especificações de Resolução

| Alcance de varredura<br>horizontal | 30 kHz a 140 kHz (automático) |
|------------------------------------|-------------------------------|
| Alcance de varredura vertical      | 24 Hz a 75 Hz (automático)    |
| Resolução máxima                   | 3840x2160 a 60Hz DP1.2*       |
|                                    | 3840x2160 a 30Hz HDMI         |

\* Para visualizar 3840 x 2160 a 60 Hz, DP1.2 deve ser ativado e a placa de vídeo de fonte DP deve ser DP1.2 certificada com recurso MST, capaz de suportar resolução até 3840 x 2160 a 60Hz e seu driver suportar DisplayID v1.3.

#### Modos de Vídeo Suportados

| Capacidades de exibição de vídeo | 480p, 576p, 720p e 1080p |
|----------------------------------|--------------------------|
| (reprodução HDMI)                |                          |

#### Modos de exibição predefinidos

| Modo de<br>Exibição | Frequência<br>horizontal<br>(kHz) | Frequência<br>vertical (Hz) | Clock de<br>Pixel (MHz) | Polaridade de<br>sincronização<br>(horizontal /<br>vertical) |
|---------------------|-----------------------------------|-----------------------------|-------------------------|--------------------------------------------------------------|
| 720 x 400           | 31,5                              | 70,0                        | 28,3                    | -/+                                                          |
| 640 x 480           | 31,5                              | 60,0                        | 25,2                    | -/-                                                          |
| 640 x 480           | 37,5                              | 75,0                        | 31,5                    | -/-                                                          |
| 800 x 600           | 37,9                              | 60,0                        | 40,0                    | +/+                                                          |
| 800 x 600           | 46,9                              | 75,0                        | 49,5                    | +/+                                                          |
| 1024 x 768          | 48,4                              | 60,0                        | 65,0                    | -/-                                                          |
| 1024 x 768          | 60,0                              | 75,0                        | 78,8                    | +/+                                                          |
| 1152 x 864          | 67,5                              | 75,0                        | 108,0                   | +/+                                                          |
| 1280 x 800          | 49,3                              | 60,0                        | 71,0                    | +/+                                                          |
| 1280 x 1024         | 64,0                              | 60,0                        | 108,0                   | +/+                                                          |
| 1280 x 1024         | 80,0                              | 75,0                        | 135,0                   | +/+                                                          |
| 1600 x 1200         | 67,5                              | 60,0                        | 148,5                   | -/+                                                          |
| 1920 x 1200         | 74,6                              | 60,0                        | 193,5                   | -/+                                                          |
| 2560 x 1440         | 88,8                              | 60,0                        | 241,5                   | +/-                                                          |
| 3840 x 2160         | 54,0                              | 24,0                        | 297,0                   | +/+                                                          |
| 3840 x 2160         | 67,5                              | 30,0                        | 297,0                   | +/+                                                          |
| 3840 x 2160         | 60 Hz (fonte D                    | )P apenas)*                 |                         |                                                              |

\* Para visualizar 3840 x 2160 a 60 Hz, DP1.2 deve ser ativado e a placa de vídeo de fonte DP deve ser DP1.2 certificada com recurso MST, capaz de suportar resolução até 3840 x 2160 a 60Hz e seu driver suportar DisplayID v1.3.

### Especificações Elétricas

| Sinais de entrada de vídeo                      | Sinal de vídeo digital para cada linha diferencial,<br>polaridade pré-diferencial a impedância de 100<br>ohm Suporte de entrada de sinal DP1.2/HDMI 1.4 |
|-------------------------------------------------|----------------------------------------------------------------------------------------------------|
| Tensão de entrada AC /<br>frequência / corrente | 100 a 240 VAC/50 ou 60 Hz <u>+</u> 3 Hz/1,8 A (Máx.)                                                                                                    |
| Corrente de pico                                | 120 V:30 A (máx.)<br>240 V:60 A (máx.)                                                                                                    |

### **Características Físicas**

| Tipo de conector                                                                                                    | Conector DisplayPort<br>Conector Mini DisplayPort<br>Conector HDMI.<br>Atualização do conector da porta de<br>transmissão USB 3.0.<br>Conector da porta de transmissão USB 3.0 x 4.<br>(Porta com ícone de iluminação <b>SSCEP</b> é para<br>BC 1.2 ) |  |  |
|----------------------------------------------------------------------------------------------------|----------------------------------------------------------------------------------------------------|--|--|
| Tipo de cabo de sinal                                                                                                    | Mini DisplayPort para cabo DisplayPort de 1,8 M.<br>Cabo USB 3.0 de 1,8 M.                                                                                                    |  |  |
| Dimensões (com suporte)                                                                                                    |                                                                                                    |  |  |
| Altura (estendida)                                                                                                    | 572,4 mm (22,5 polegadas)                                                                                                    |  |  |
| Altura (comprimida)                                                                                                    | 482,6 mm (19,0 polegadas)                                                                                                    |  |  |
| Largura                                                                                                    | 749,9 mm (29,5 polegadas)                                                                                                    |  |  |
| Profundidade                                                                                                    | 214,0 mm (8,4 polegadas)                                                                                                    |  |  |
| Dimensões (sem suporte)                                                                                                    |                                                                                                    |  |  |
| Altura                                                                                                    | 444,6 mm (17,5 polegadas)                                                                                                    |  |  |
| Largura                                                                                                    | 749,9 mm (29,5 polegadas)                                                                                                    |  |  |
| Profundidade                                                                                                    | 51,5 mm (2,0 polegadas)                                                                                                    |  |  |
| Dimensões do suporte                                                                                                    |                                                                                                    |  |  |
| Altura (estendida)                                                                                                    | 418,1 mm (16,5 polegadas)                                                                                                    |  |  |
| Altura (comprimida)                                                                                                    | 381,8 mm (15,0 polegadas)                                                                                                    |  |  |
| Largura                                                                                                    | 250,0 mm (9,8 polegadas)                                                                                                    |  |  |
| Profundidade                                                                                                    | 214,0 mm (8,4 polegadas)                                                                                                    |  |  |
| Peso                                                                                                    |                                                                                                    |  |  |
| Peso com embalagem                                                                                                    | 16,05 kg (35,38 lb)                                                                                                    |  |  |
| Peso com montagem do<br>suporte e cabos                                                                                    | 12,15 kg (26,79 lb)                                                                                                    |  |  |
| Peso sem montagem<br>do suporte e cabos<br>(Para fixação na parede<br>ou considerações de<br>montagem VESA - sem<br>cabos) | 9,22 kg (20,33 lb)                                                                                                    |  |  |
| Peso da montagem do<br>suporte                                                                                             | 2,55 kg (5,62 lb)                                                                                                    |  |  |
| Moldura dianteira brilhante                                                                                                | Moldura preta - 5,0 unidades de brilho (máx.)                                                                                                    |  |  |

### **Características Ambientais**

| Temperatura        |                                                                                             |  |
|--------------------|---------------------------------------------------------------------------------------------|--|
| Operacional        | 0 °C a 35 °C                                                                                |  |
| Não operacionais   | Armazenamento: -20 °C a 60 °C (-4 °F a 140 °F)<br>Embarque: -20 °C a 60 °C (-4 °F a 140 °F) |  |
| Umidade            |                                                                                             |  |
| Operacional        | 10% a 80% (não-condensação)                                                                 |  |
| Não operacionais   | Armazenamento: 5% a 90% (não-condensação)<br>Embarque: 5% a 90% (não-condensação)           |  |
| Altitude           |                                                                                             |  |
| Operacional        | 5.000 m (16.400 pés) max                                                                    |  |
| Não operacionais   | 12.191 m (40.000 pés) máx                                                                   |  |
| Dissipação térmica | 580,21 BTU/hora (máxima)<br>341,30 BTU/hora (típica)                                        |  |

#### Modos de Gestão da Energia

Se você tem placa de vídeo compatível VESA DPM ou software instalado no seu PC, o monitor pode reduzir automaticamente o consumo de energia quando não está em uso. Isto é conhecido como Modo de Economia de Energia.\* Se o computador detectar a entrada do teclado, mouse ou outros dispositivos de entrada, o monitor voltará a funcionar automaticamente. A tabela a seguir mostra o consumo de energia e a sinalização desta função automática de economia de energia:

| Modos<br>VESA               | Sincro-<br>nização<br>Horizontal | Sincro-<br>nização<br>Vertical | Vídeo          | Indicador<br>de energia | Consumo de<br>energia              |
|-----------------------------|----------------------------------|--------------------------------|----------------|-------------------------|------------------------------------|
| Operação<br>normal          | Ativa                            | Ativa                          | Ativa          | Branco                  | 100 W (típico) /<br>170 W (máximo) |
| Modo<br>ativo-<br>desligado | Inativo                          | Inativo                        | Desliga-<br>do | Brilhando<br>em Branco  | Menos de 1,2 W                     |
| Desligar                    | -                                | -                              | -              | Desligado               | Menos de 0,5 W                     |

O OSD só funcionará no modo de funcionamento normal. Quando qualquer botão é pressionado no modo Ativo-desligado, a seguinte mensagem será exibida:

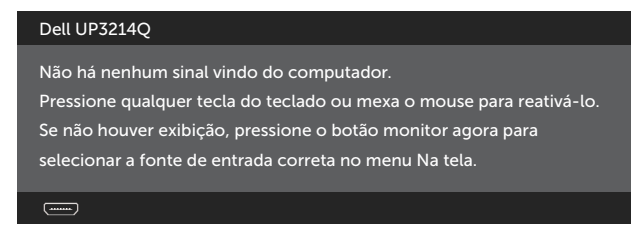

Ative o computador e o monitor para ter acesso ao OSD.

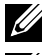

**OBSERVAÇÃO:** Este monitor é compatível com **ENERGY STAR**<sup>®</sup>

OBSERVAÇÃO: Zero consumo de energia em modo DESLIGADO só pode ser obtido ao desconectar o cabo de alimentação do monitor.

#### Atribuições dos Pinos Conector DisplayPort (entrada DP e saída DP)

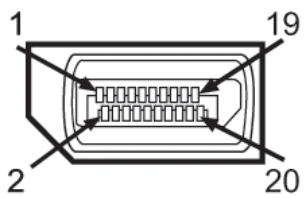

| Número do | 20 pinos lateral do | Número do | 20 pinos lateral do |
|-----------|---------------------|-----------|---------------------|
| Pin       | conector do monitor | Pin       | conector do monitor |
| 1         | ML0(p)              | 11        | GND                 |
| 2         | GND                 | 12        | ML3(n)              |
| 3         | MLO(n)              | 13        | GND                 |
| 4         | ML1(p)              | 14        | GND                 |
| 5         | GND                 | 15        | AUX(p)              |
| 6         | ML1(n)              | 16        | GND                 |
| 7         | ML2(p)              | 17        | AUX(n)              |
| 8         | GND                 | 18        | HPD                 |
| 9         | ML2(n)              | 19        | DP_PWR Return       |
| 10        | ML3(p)              | 20        | +3,3 V DP_PWR       |

#### **Conector Mini DisplayPort**

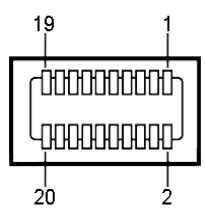

| Número do | 20 pinos lateral do  | Número do | 20 pinos lateral do |
|-----------|----------------------|-----------|---------------------|
| Pin       | conector do monitor  | Pin       | conector do monitor |
| 1         | GND                  | 11        | ML2(p)              |
| 2         | Detecção de Hot Plug | 12        | ML0(p)              |
| 3         | ML3(n)               | 13        | GND                 |
| 4         | GND                  | 14        | GND                 |
| 5         | ML3(n)               | 15        | ML1(n)              |
| 6         | GND                  | 16        | AUX(p)              |
| 7         | GND                  | 17        | ML1(p)              |
| 8         | GND                  | 18        | AUX(n)              |
| 9         | ML2(n)               | 19        | GND                 |
| 10        | MLO(p)               | 20        | +3,3 V DP_PWR       |

#### **Conector HDMI de 19-pinos**

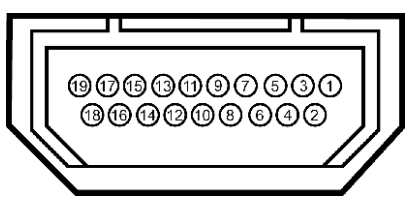

| Número do | 19 pinos lateral do | Número do | 19 pinos lateral do |
|-----------|---------------------|-----------|---------------------|
| Pin       | conector do monitor | Pin       | conector do monitor |
| 1         | TMDS DATA 2+        | 11        | TMDS CLOCK SHIELD   |
| 2         | TMDS DATA 2 SHIELD  | 12        | TMDS CLOCK-         |
| 3         | TMDS DATA 2-        | 13        | Flutuante           |
| 4         | TMDS DATA 1+        | 14        | Flutuante           |
| 5         | TMDS DATA 1 SHIELD  | 15        | DDC CLOCK (SDA)     |
| 6         | TMDS DATA 1-        | 16        | DDC DATA (SDA)      |
| 7         | TMDS DATA 0+        | 17        | TERRA               |
| 8         | TMDS DATA 0 SHIELD  | 18        | ENERGIA +5V         |
| 9         | TMDS DATA 0-        | 19        | HOT PLUG DETECT     |
| 10        | TMDS CLOCK          |           |                     |

#### Interface Universal Serial Bus (USB)

Esta seção fornece a você informações sobre as portas USB que estão disponíveis atrás e embaixo de seu monitor.

**OBSERVAÇÃO:** As portas USB neste monitor são compatíveis com USB 3.0.

| Velocidade de    | Taxa de dados | Consumo de energia       |  |
|------------------|---------------|--------------------------|--|
| transferência    |               |                          |  |
| Super Velocidade | 5 Gbps        | 4,5 W (Máx., cada porta) |  |
| Alta Velocidade  | 480 Mbps      | 2,5 W (Máx., cada porta) |  |
| Velocidade Total | 12 Mbps       | 2,5 W (Máx., cada porta) |  |

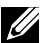

OBSERVAÇÃO: Até 1,5 A na porta downstream USB (porta com um ícone de iluminação) com dispositivos compatíveis BC 1.2; até 0,9 A nas outras 3 portas downstream USB.

#### **Conector USB Upstream**

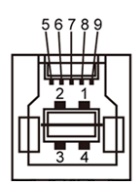

| Número do Pin | Nome do Sinal |
|---------------|---------------|
| 1             | VBUS          |
| 2             | D -           |
| 3             | D+            |
| 4             | GND           |
| 5             | StdB_SSTX-    |
| 6             | StdB_SSTX+    |
| 7             | GND_DRAIN     |
| 8             | StdB_SSRX-    |
| 9             | StdB_SSRX+    |
| Shell         | Blindado      |

| 威  |       |
|----|-------|
| ĦI | 1 🔲 9 |
| ΗI | 2     |
| ΗI | 3     |
| H  | 4     |
| ЕQ |       |

| Número do Pin | Nome do Sinal |
|---------------|---------------|
| 1             | VBUS          |
| 2             | D -           |
| 3             | D+            |
| 4             | GND           |
| 5             | StdA_SSRX-    |
| 6             | StdA_SSRX+    |
| 7             | GND_DRAIN     |
| 8             | StdA_SSTX-    |
| 9             | StdA_SSTX+    |
| Shell         | Blindado      |

#### Portas USB

- 1 upstream base ٠
- 4 downstream 1 atrás, 3 na base .

Porta de Carregamento de Energia - um na tampa traseira (Porta com sse (cone de iluminação); suporta capacidade de carregamento rápido de corrente se o dispositivo for compatível BC com 1.2.

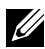

**OBSERVAÇÃO:** A funcionalidade USB 3.0 requer um computador e dispositivos compatíveis com USB 3.0.

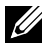

**OBSERVAÇÃO:** Para computadores operando Windows® 7 o Pacote de Serviços 1 (SP1) deve ser instalado. A interface USB do monitor funcionam apenas guando o monitor está ligado e em modo de economia de energia. Se você desligar o monitor e então ligá-lo, os periféricos acoplados poderão levar alguns segundos para retomar a funcionalidade normal.

#### Conector USB Downstream

### Especificações do Leitor de Cartão

#### Visão Geral

- O leitor de cartão de memória Flash é um dispositivo de armazenamento USB que permite aos usuários de ler e gravar informações do e para o cartão de memória.
- O leitor de cartão de memória Flash é automaticamente reconhecido pelo . Microsoft<sup>®</sup> Windows<sup>®</sup> Vista, Windows<sup>®</sup> 7 Pacote de Serviços 1 (SP1) e Windows<sup>®</sup> 8/Windows<sup>®</sup> 8.1.
- Depois de instalado e reconhecido, a letra da unidade do cartão de memória (slot) aparecerá.
- Todas as operações de arquivos padrão (copiar, excluir, arrastar-e-soltar, etc.) podem ser realizadas nesta unidade.

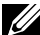

OBSERVAÇÃO: Instale o driver do leitor de cartões (fornecido em mídia de drivers e documentação CD que vem com o monitor) para garantir que os cartões de memória sejam detectados corretamente guando inseridos no slot da placa.

#### Recursos

O leitor de cartão de memória Flash tem as seguintes características:

- Compativel com sistemas operacionais Microsoft<sup>®</sup> Windows<sup>®</sup> Vista, Windows<sup>®</sup> 7 Pacote de Servicos 1 (SP1) e Windows<sup>®</sup> 8/Windows<sup>®</sup> 8.1.
- Dispositivo de Classe de Armazenamento em Massa (não são necessários . drivers no Microsoft <sup>®</sup> Windows <sup>®</sup> Vista, Windows <sup>®</sup> 7 Pacote de Serviços 1 (SP1) e Windows <sup>®</sup> 8/Windows <sup>®</sup> 8.1).
- Suporta várias mídias para cartões de memória.

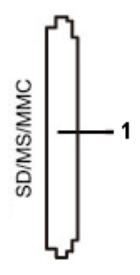

A tabela a seguir lista os cartões de memória suportados:

| Número do Slot | Tipo de cartões de memória Flash                            |
|----------------|-------------------------------------------------------------|
|                | MS Pro HG, High Speed Memory Stick (HSMS), Memory           |
|                | Stick PRO (MSPRO), Barra de Memória Dupla (com              |
| 1              | Adaptador), MS Duo Secure Digital (Mini-SD), Cartão Digital |
|                | Seguro, Mini Secure Digital (com Adaptador), TransFlash     |
|                | (SD, incluindo SDHC), MultiMediaCard (MMC)                  |

# Capacidade máxima de cartão suportada pelo leitor de cartão UP3214Q

| Tipo do cartão | Especificação de<br>Suporte                           | Capacidade<br>Máxima de Suporte<br>pela Espec. | UP3214Q   |
|----------------|-------------------------------------------------------|------------------------------------------------|-----------|
| MS Pro HG      | Memory Stick Pro-HG<br>suporta velocidade<br>USB 3.0  | 32 GB                                          | Suportado |
| MS Duo         | Especificação do<br>Memory Stick Duo                  | 32 GB                                          | Suportado |
| SD             | Cartão de Memória<br>SD suporta velocidade<br>USB 3.0 | 1 TB                                           | Suportado |
| ммс            | Especificações do<br>Sistema Multi Media<br>Card      | 32 GB                                          | Suportado |

#### Geral

| Tipo de conexão | Dispositivo de alta velocidade USB 2.0 /3.0 (compatível com dispositivo USB de Alta Velocidade)                                                           |
|-----------------|----------------------------------------------------------------------------------------------------|
| SO Suportado    | Microsoft <sup>®</sup> Windows <sup>®</sup> Vista, Windows <sup>®</sup> 7 Pacote de<br>Serviços 1 (SP1) e Windows <sup>®</sup> 8/Windows <sup>®</sup> 8.1 |

# Capacidade Plug and Play

Você pode instalar o monitor em qualquer sistema compatível Plug and Play. O monitor fornece automaticamente ao sistema do computador seus Dados de Identificação de Exibição Estendida (EDID) usando Canal de Dados de Exibição (DDC) para que o sistema possa se configurar e otimizar as configurações do monitor. A maioria das instalações de monitor é automática, você pode selecionar configurações diferentes, se desejar. Para obter mais informações sobre como alterar as configurações do monitor, consulte Operando o Monitor.

# Qualidade do Monitor de LCD e Política de Pixels

Durante o processo de fabricação do Monitor LCD, não é incomum que um ou mais pixels fiquem fixos em um estado imutável, que são difíceis de ver e não afetam a qualidade de exibição ou capacidade de utilização. Para mais informações sobre a política Qualidade do Monitor e de Pixel Dell, consulte o site de Suporte da Dell: http://www.dell.com/support/monitors.

# Orientações de Manutenção

#### Limpeza do Monitor

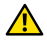

**ATENÇÃO:** Leia e siga as Instruções de Segurança antes de limpar o monitor.

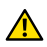

**ATENÇÃO:** Antes de limpar o monitor, desconecte o cabo de alimentação do monitor da tomada elétrica.

Para melhores práticas, siga as instruções na lista abaixo ao desembalar, limpar ou manusear seu monitor:

- Para limpar a tela antiestática, umedeça levemente um pano limpo e • macio com água. Se possível, use um tecido especial para limpeza de tela ou uma solução adeguada para revestimento antiestático. Não use benzeno, tíner, amônia, limpadores abrasivos ou ar comprimido.
- Use um pano levemente umedecido, água morna para limpar o ٠ monitor. Evite usar detergente de qualquer tipo uma vez que alguns detergentes deixam uma película esbranguicada sobre o monitor.
- Se você notar um pó branco ao desembalar o monitor, limpe-o com um pano.
- Manuseie o seu monitor com cuidado, já que um monitor de cor escura podem arranhar e mostrar a marca branca mais do que um monitor de cor clara.
- Para ajudar a manter a melhor gualidade de imagem em seu monitor, use um protetor de tela mudando dinamicamente e desligue o monitor quando não estiver em uso.

# **Configurando o Monitor**

# Acompkando o Suporte

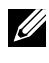

**OBSERVAÇÃO:** O suporte é separada do monitor quando ele é enviado a fábrica.

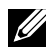

**OBSERVAÇÃO:** Isto é aplicável para um monitor com um suporte. Quando qualquer outro suporte é comprado, por favor consulte o guia respectivo suporte de configuração para obter instruções estabelecidas.

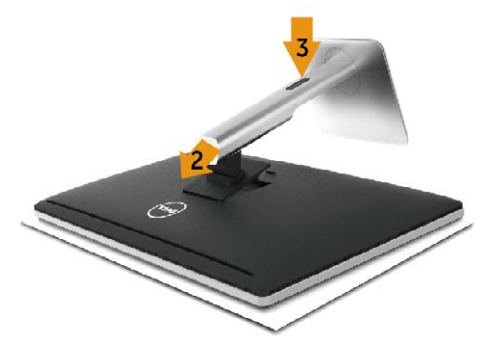

Para acoplar o suporte do monitor:

- 1. Remova a capa e cologue o monitor sobre ela.
- 2. Encaixe as duas guias na parte superior da fenda do suporte na parte de trás do monitor.
- 3. Pressione o suporte até que encaixe no lugar.

## **Conectando seu Monitor**

**ATENÇÃO:** Antes de começar qualquer dos procedimentos desta seção, siga as Instruções de Segurança.

Para conectar o monitor para o computador:

- Desligue o computador e desconecte o cabo de alimentação. 1.
- 2. Conecte o cabo preto HDMI (opcional) ou o cabo DP (DisplayPort) de vídeo à porta correspondente na parte de trás do computador. Não use todos os cabos no mesmo computador. Use todos os cabos apenas quando eles estão conectados a diferentes computadores com sistemas de vídeo apropriados.

#### Conectando o cabo DisplayPort preto (ou miniDP)

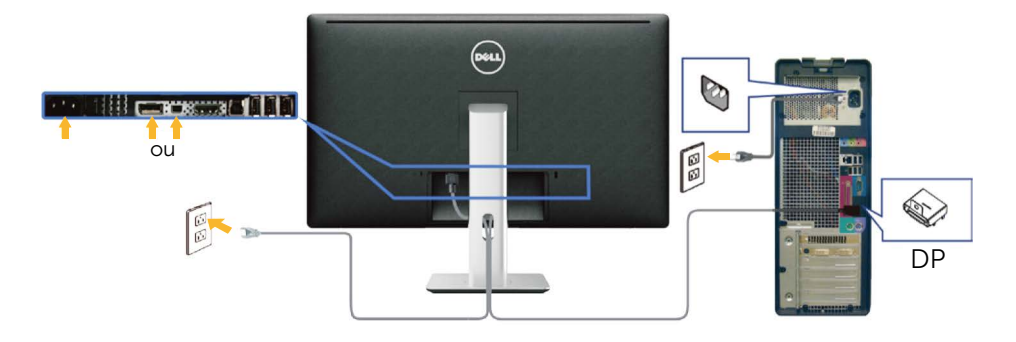

#### Conectando o preto cabo HDMI (Opcional)

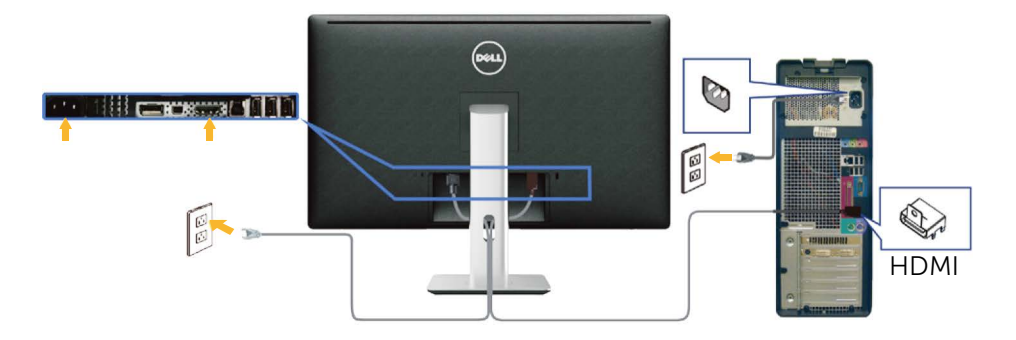

#### Conectando o cabo USB 3.0

Depois de ter completado a conexão do cabo DP/mini-DP/HDMI, siga o procedimento abaixo para conectar o cabo USB 3.0 ao computador e completar a configuração do seu monitor:

- 1. Conecte a porta upstream USB 3.0 (cabo fornecido) a uma porta USB 3.0 adequada no seu computador. (Ver Vista Inferior para detalhes.)
- 2. Conecte os periféricos USB 3.0 às portas downstream USB 3.0 no monitor.
- 3. Conecte os cabos de alimentação do computador e do monitor a uma tomada de parede próxima.
- Ligue o monitor e o computador.
   Se o seu monitor exibir uma imagem, a instalação está completa. Se ele não apresentar uma imagem, consulte Solução de problemas.
- 5. Use o slot do cabo no suporte de monitor para organizar os cabos.

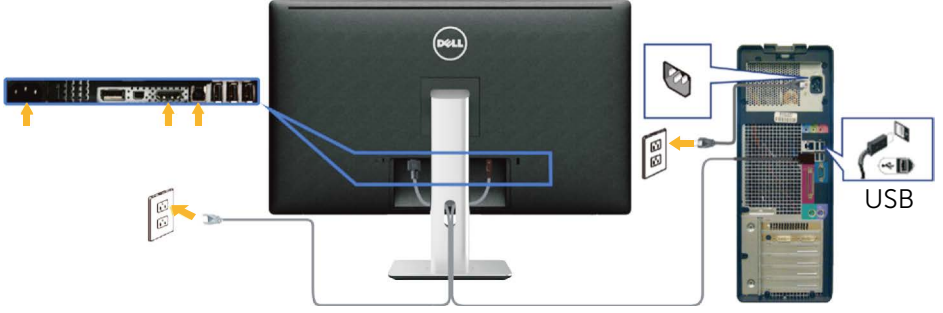

CUIDADO: Os gráficos são utilizados para o propósito de ilustração apenas. A aparência no computador pode variar.

## **Organizando os Cabos**

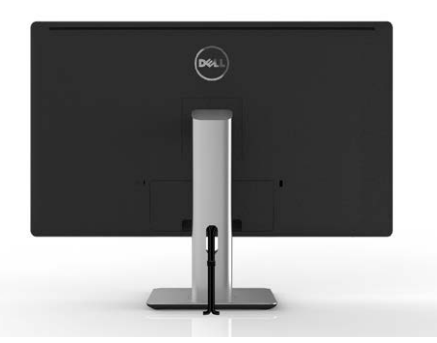

Depois de ligar todos os cabos necessários ao monitor e ao computador (consulte a seção Conectando seu Monitor para fixação do cabo,) use o slot para gerenciamento de cabos para organizar todos os cabos como mostrado acima.

## Acoplando a Tampa de Cabo

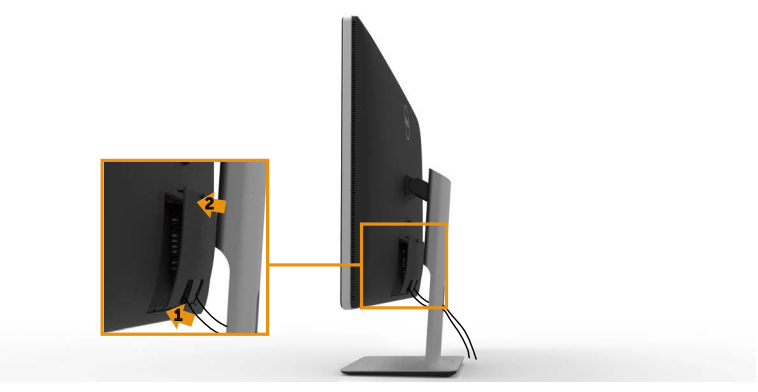

# Remoção do Suporte

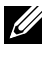

**OBSERVAÇÃO:** Para evitar arranhões na tela LCD durante a remoção da base, certifique que o monitor é colocado em uma superfície limpa.

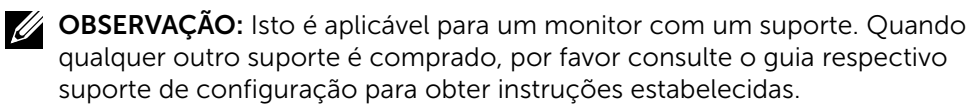

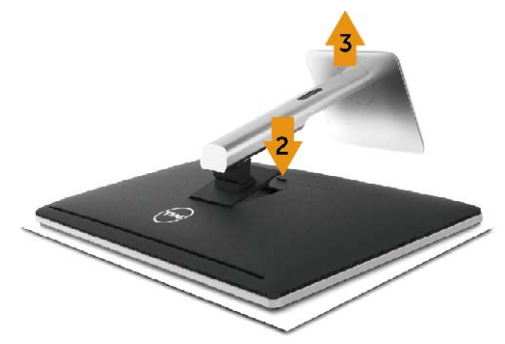

Para remover o suporte:

- Coloque o monitor sobre uma superfície plana. 1.
- 2. Pressione e segure o botão de liberação do suporte.
- 3. Levante o suporte para cima e longe do monitor.

### Montagem em parede (opcional)

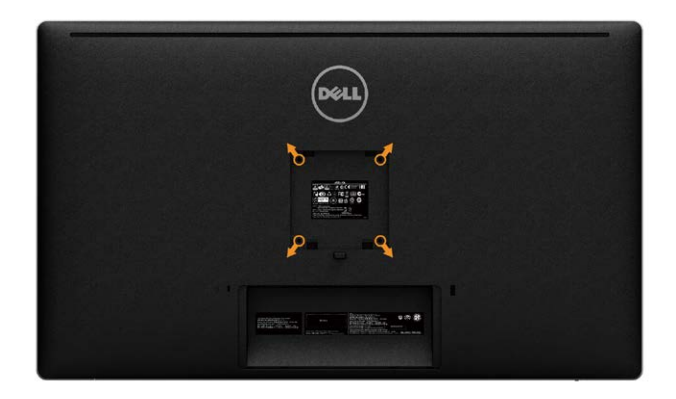

(Dimensão do parafuso: M4 x 10 mm).

Consulte as instruções que vêm com o kit de montagem de parede compatível com VESA.

- 1. Coloque o painel do monitor em um pano macio ou almofada sobre uma mesa plana e estável.
- 2. Remova o apoio.
- 3. Use uma chave de fenda para remover os quatro parafusos que prendem a tampa de plástico.
- 4. Acople a braçadeira de montagem do kit de montagem na parede no monitor.
- Monte o monitor na parede, seguindo as instruções que vieram com o kit 5 de montagem de parede.

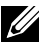

**OBSERVAÇÃO:** Para uso apenas com suporte de montagem de parede UL com o mínimo de peso / capacidade de carga de 9,22 kg.

# **Operando o Monitor**

# Usando os controles do painel frontal

Use os botões de controle na frente do monitor para ajustar as características da imagem a ser exibida. Quando você usa esses botões para ajustar os controles, um OSD mostra os valores numéricos das características como elas mudam.

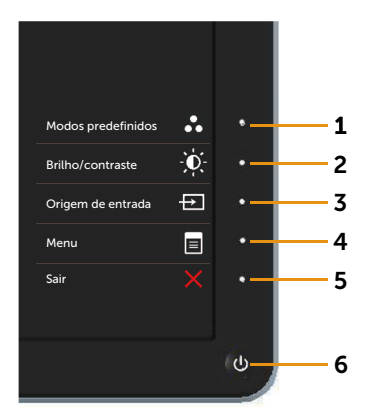

A tabela a seguir descreve os botões do painel frontal:

| Botão do painel<br>frontal |                                           | Descrição                                                                         |
|----------------------------|-------------------------------------------|-----------------------------------------------------------------------------------|
| 1                          | Teclas de<br>atalho/Modos<br>predefinidos | Utilize este botão para escolher de uma lista de<br>modos de cor predefinidos.    |
| 2                          | Tecla de atalho /<br>Brilho / Contraste   | Utilize este botão para aceder diretamente o menu<br>de <b>Brilho / Contraste</b> |

| 3 | Origem de entrada                             | Use o botão <b>Origem de entrada</b> para selecionar<br>entre diferentes entradas de vídeo que são<br>conectadas ao seu monitor.<br>• Entrada DisplayPort<br>• Entrada Mini DisplayPort<br>• Entrada HDMI<br>Exibe a barra de seleção de fonte. Pressione os<br>botões ▲ e ▼ para mover entre as opções de<br>configuração e pressione 承 para selecionar a<br>fonte de entrada que você deseja. |
|---|-----------------------------------------------|----------------------------------------------------------------------------------------------------|
| 4 | Menu                                          | Use o botão <b>Menu</b> para abrir o menu na tela (OSD)<br>e selecione o menu OSD. Ver Acessando o Sistema<br>de Menu.                                                                                                    |
| 5 | Sair                                          | Utilize o botão <b>Sair</b> para voltar ao menu principal<br>ou sair do menu OSD principal.                                                                                                    |
| 6 | Energia (com luz<br>indicadora de<br>energia) | Use o botão de <b>Energia</b> para ligar e desligar o<br>monitor.<br>O LED branco indica que o monitor está ligado e<br>totalmente funcional.<br>Uma luz branca piscando indica modo de<br>economia de energia DPMS.                                                                                                    |

#### Botão do painel frontal

Use os botões na parte da frente do monitor para ajustar as configurações de imagem.

|    |   | Botão do painel<br>frontal | Descrição                                                                             |
|----|---|----------------------------|---------------------------------------------------------------------------------------|
|    | 1 | 1 Cima                     | Use a tecla para <b>Cima</b> para ajustar<br>(aumentar faixas) dos itens no menu OSD. |
| ~  | 2 | 2 Baixo                    | Use a tecla para <b>Baixo</b> para ajustar (faixas de redução) os itens no menu OSD.  |
| ✓- | 3 | <b>3</b> OK                | Use o botão <b>OK</b> para confirmar sua seleção.                                     |
| Ð  | 4 | 4 Voltar                   | Use o botão <b>Voltar</b> para voltar ao menu<br>anterior.                            |

## Usando o Menu de Instruções Na Tela (OSD)

#### Acessando o Sistema de Menu

**OBSERVAÇÃO:** Se você alterar as configurações e prosseguir para outro menu ou sair do menu OSD, o monitor salva automaticamente as alterações. As mudanças também são salvas se você alterar as configurações e esperar o menu OSD desaparecer.

1. Pressione o botão Menu para abrir o menu OSD e exibir o menu principal.

| Dell UP3214Q               | Us        | o da Energia IIIIIIIIIIIIIIIIIIII |   |
|----------------------------|-----------|-----------------------------------|---|
| - O-Brilho/contraste       | ٠ <u></u> | <b>^</b>                          |   |
| ↔ Origem de entrada        | -0        | U                                 |   |
| 💦 Configurações de cor     |           |                                   |   |
| Configurações de exibição  |           |                                   |   |
| Config. PIP                |           |                                   |   |
| 💜 Configurações de Energia | 50        | 50                                |   |
| 📃 Configuração do Menu     |           |                                   |   |
| 🖶 Outras configurações     |           |                                   |   |
| 🛨 Personalizar             |           |                                   | 2 |
|                            |           |                                   |   |
|                            |           |                                   | - |
| Resolução: 3840x2160       | , 30Hz    |                                   |   |

- Pressione os botões ▲ e ▼ para mover entre as opções de configuração. Quando você move de um ícone para outro, o nome da opção é realçada. Veja a tabela abaixo para uma lista completa de todas as opções disponíveis para o monitor.
- 3. Pressione o botão ➡ ou 🗸 para ativar a opção destacada.
- 4. Pressione os botões \Lambda e 💟 para selecionar o parâmetro desejado.
- 5. Pressione o botão → para acessar a barra de controle e use o botão ▲ ou
   ✓, de acordo com os indicadores no menu, para fazer as alterações.
- 6. Pressione o botão 💭 uma vez para retornar ao menu principal para selecionar outra opção, ou pressione o botão 🔀 duas ou três vezes para sair do menu OSD.

| Ícone | Menu e<br>Submenus   | Descrição                                                                                                    |  |
|-------|----------------------|----------------------------------------------------------------------------------------------------|--|
|       | Uso da Energia       | Este medidor mostra o nível de energia que está sendo consumido pelo monitor em tempo real.                                                            |  |
| Đ.    | Brilho/<br>contraste | Utilize este menu para ativar ajuste de <b>Brilho/</b> contraste.                                                                                      |  |
|       |                      | Dell UP3214Q       Uso da Energia IIIIIIIIIIIIIIIIIIIIIIIIIIIIIIIIIIII                                                                                 |  |
|       | Brilho               | Ajusta a luminosidade do <b>Brilho</b> da luz de fundo.                                                                                                |  |
|       |                      | Pressione o botão 🔺 para aumentar o brilho e<br>pressione o botão 🔽 para diminuir o brilho (mín. 0<br>e máx. 100).                                     |  |
|       |                      | OBSERVAÇÃO: Ajuste manual do Brilho é<br>desativado quando Contraste dinâmico é ligado<br>e quando Modos predefinidos é definido como<br>CAL1 ou CAL2. |  |
|       | Contraste            | Ajuste o <b>Brilho</b> primeiro e ajuste de <b>Contraste</b> apenas se o ajuste adicional for necessário.                                              |  |
|       |                      | Pressione o botão 🔺 para aumentar o contraste<br>e pressione o botão 💙 para diminuir o contraste<br>(mín. 0 e máx. 100).                               |  |
|       |                      | A função <b>Contraste</b> ajusta o grau de diferença<br>entre o escuro e o claro na tela do monitor.                                                   |  |
|       |                      | <b>OBSERVAÇÃO:</b> Ajuste manual de <b>Contraste</b> é desativado quando <b>Modos predefinidos</b> é definido como <b>CAL1</b> ou <b>CAL2</b> .        |  |

| Þ             | Origem de<br>entrada | Use o botão <b>Origem de entrada</b> para selecionar<br>entre diferentes sinais de entradas de vídeo que<br>são conectadas ao seu monitor.                                            |
|---------------|----------------------|----------------------------------------------------------------------------------------------------|
|               |                      | Dell UP3214Q Uso da Energia IIIIIIIIIIIIIIIIIIIIIIIIIIIIIIIIIIII                                                                                                    |
| Procurar font |                      | Selecione <b>Procurar fontes</b> para procurar sinais de entrada disponíveis.                                                                                                    |
|               | DisplayPort          | Selecione a entrada <b>DisplayPort</b> quando estiver<br>usando o conector DisplayPort (DP). Pressione<br>o botão ✔ para selecionar a fonte de entrada<br>DisplayPort.                |
|               | Mini<br>DisplayPort  | Selecione a entrada <b>Mini DisplayPort</b> quando<br>estiver usando o conector Mini DisplayPort (DP).<br>Pressione o botão 🔽 para selecionar a fonte de<br>entrada Mini DisplayPort. |
|               | HDMI                 | Selecione a entrada <b>HDMI</b> quando estiver usando<br>o conector HDMI. Pressione o botão 🗹 para<br>selecionar a fonte de entrada HDMI.                                             |

|                       | -                       |                                                                                         |  |
|-----------------------|-------------------------|-----------------------------------------------------------------------------------------|--|
| •••                   | Configurações<br>de cor | Use o menu <b>Configurações de cor</b> para ajustar as configurações de cor do monitor. |  |
|                       |                         | Dell UP3214Q Uso da Energia                                                             |  |
|                       |                         | - D-Brilho/contrasta                                                                    |  |
|                       |                         | Dimino contraste     Inimino de con de cintrada      PC     Gama     PC                 |  |
|                       |                         | Configurações de cor     Modos predefinidos      Padrão                                 |  |
|                       |                         | Configurações de contra Espaço de Cor da Zona ► Des.                                    |  |
|                       |                         | Contraste (2)                                                                           |  |
|                       |                         | Redefinir config. de cor                                                                |  |
|                       |                         |                                                                                         |  |
|                       |                         |                                                                                         |  |
|                       |                         |                                                                                         |  |
|                       |                         | * Personalizar                                                                          |  |
|                       |                         |                                                                                         |  |
|                       |                         | Resolução: 3840x2160, 30Hz                                                              |  |
|                       | Formato do cor          | Pormito que veçê defina o modo de entrada de                                            |  |
| de entrada vídeo para |                         | vídeo para:                                                                             |  |
|                       |                         | RGB: Selecione esta oncão se seu monitor                                                |  |
|                       |                         | estiver conectado a um computador ou DVD                                                |  |
|                       |                         | player usando o HDMI ou DP/Mini DP                                                      |  |
|                       |                         |                                                                                         |  |
|                       |                         | • <b>YPDPr:</b> Selecione esta opçao se o seu                                           |  |
|                       |                         | reprodutor de DVD suporta apenas a saída                                                |  |
|                       |                         | i PDPr.                                                                                 |  |
|                       | Gamma                   | Permite-lhe configurar gamma para <b>PC</b> ou <b>MAC</b> .                             |  |
|                       | Modos                   | Permite que você escolha de uma lista de modos                                          |  |
|                       | predefinidos            | de cores predefinidas.                                                                  |  |
|                       |                         | Dell UP3214Q Uso da Energia IIIIIIIIIIIIIII                                             |  |
|                       |                         | - O-Brilho/contraste Formato de cor de entrada V Padrão                                 |  |
|                       |                         | Origem de entrada     Gama     Multimídia                                               |  |
|                       |                         | Configurações de cor Modos predefinidos Filme                                           |  |
|                       |                         | Configurações de exibição Espaço de Cor da Zona Jogo                                    |  |
|                       |                         | Config. PIP Contraste (2) papel                                                         |  |
|                       |                         | V Configurações de Energia Redefinir config. de cor Temperatura da Cor                  |  |
|                       |                         | Espaço Cores                                                                            |  |
|                       |                         | Dutras configurações                                                                    |  |
|                       |                         | ★ Personalizar                                                                          |  |
|                       |                         |                                                                                         |  |
|                       |                         |                                                                                         |  |
|                       |                         | Resolução: 3840x2160, 30Hz <b>5</b>                                                     |  |

- Padrão: Carrega as configurações do monitor de cor padrão. Este é o modo predefinido padrão.
- Multimídia : Carrega as configurações de cor ideais para aplicativos multimídia. Aplica-se à entrada HDMI com temporização CEA (cor de domínio YUV) apenas.
- Filme: Carrega as configurações de cor ideais para filmes. Aplica-se à entrada HDMI com temporização CEA (cor de domínio YUV) apenas.
- **Jogo:** Carrega as configurações de cor ideais para a maioria dos aplicativos de jogos.
- **Papel:** Carrega definições de brilho e de nitidez ideais para a visualização de texto. Mistura o fundo do texto para simular mídia de papel sem afetar as imagens coloridas. Aplicase a formato de entrada RGB apenas.
- **Temperatura da Cor:** A tela parece quente com uma tonalidade amarelo/vermelho com controle deslizante de 5.000K ou fria com tonalidade azul com controle deslizante de 10.000 K.
- Espaço Cores: Permite o usuário selecione o espaço de cor: Adobe RGB, sRGB, CAL1, CAL2.
  - Adobe RGB: Este modo é compatível com o Adobe RGB (99% de cobertura).
  - **sRGB:** Emula 100% SRGB.
  - CAL1/CAL2: Modo predefinido pelo usuário calibrada usando o Software Dell Ultrasharp Color Calibration ou outros software aprovado pela Dell. O Software Dell Ultrasharp Color Calibration trabalha com o colorímetro X-rite i1Display Pro. O i1Display Pro pode ser adquirido em lojas de produtos eletrônicos, software e acessórios e site da Dell.

**OBSERVAÇÃO:** Precisão de **sRGB**, **Adobe RGB**, **CAL1** and **CAL2** são otimizados para entrada formato de cor RGB. Para uma melhor precisão de cor sRGB e Adobe RGB, defina **Comp. uniform.** poara **Des.**.

**OBSERVAÇÃO: Rest Conf Fábrica** irá remover todos os dados calibrados em **CAL1 CAL2**.

 Cor Personalizada: Permite ajustar manualmente as configurações de cor. Pressione os botões ▲ e ▲ para ajustar os valores de Vermelho, Verde e Azul e criar o seu próprio modo de cor predefinido.

Utilize os botões \Lambda e 🔽 para selecionar o Ganho, Compensação, Matiz, Saturação.

- Ganho: Selecione-o para ajustar nível de ganho de sinal de entrada RGB (o valor padrão é 100).
- Deslocamento: Selecione-o para ajustar o valor de nível de compensação RGB de preto (o valor padrão é de 50) para controlar cor de base de seu monitor.
- Matiz: Selecione-o para ajustar o valor matiz RGBCMY individualmente (o valor padrão é 50).
- Saturação: Selecione-o para ajustar o valor de saturação RGBCMY individualmente (o valor padrão é 50).
| Espaço de Cor<br>da Zona | Permite-lhe exibir diferentes espaços de cores à esquerda e à direita da tela. Quando <b>Espaço de Cor da Zona</b> está Ligado, a metade direita mantém o atual espaço de cor selecionado. Você pode selecionar o espaço de cores da metade esquerda com as opções da lista.                                                                                    |
|--------------------------|----------------------------------------------------------------------------------------------------|
|                          | • <b>Des.:</b> Desativa o recurso de espaço de cor de zona.                                                                                                    |
|                          | Adobe RGB: Este modo é compatível com o<br>Adobe RGB (99% de cobertura).                                                                                                    |
|                          | • <b>sRGB:</b> Emula 100% SRGB.                                                                                                    |
|                          | • <b>CAL1/CAL2:</b> Modo predefinido pelo usuário calibrada usando o Software Dell Ultrasharp Color Calibration ou outros software aprovado pela Dell. O Software Dell Ultrasharp Color Calibration trabalha com o colorímetro X-rite i1Display Pro. O i1Display Pro pode ser adquirido em lojas de produtos eletrônicos, software e acessórios e site da Dell. |
|                          | <b>OBSERVAÇÃO:</b> Quando <b>Espaço de Cor da Zona</b><br>é ligado, o lado esquerdo da tela irá adotar a<br>configuração de brilho do lado direito. Além<br>disso, a <b>Comp. uniform.</b> de fábrica e <b>Contraste</b><br><b>dinâmico</b> serão desativados.                                                                                                  |
|                          | <b>OBSERVAÇÃO:</b> Para garantir a melhor precisão<br>de cores não é recomendado ajustar as<br>configurações de <b>Contraste</b> ou <b>Brilho</b> após a<br>calibração <b>CAL1</b> CAL2 . Recomenda-se calibrar<br><b>CAL1 CAL2</b> para o mesmo nível de luminância<br>desejado antes de ligar <b>Espaço de Cor da Zona</b> .                                  |
| Contraste (2)            | Permite que você ajuste o contraste do lado<br>esquerdo da tela, quando <b>Espaço de Cor da Zona</b><br>e/ou <b>Modo PBP</b> é ativado.                                                                                                    |
| Margem                   | Permite que você gire Ligue ou Desligue a borda<br>azul. A borda é para indicar a parte da tela que<br>pode ser de uma cor diferente.                                                                                                    |

| Matiz                                                       | Este recurso pode mudar a cor da imagem de<br>vídeo para o verde ou roxo. Este é usado para<br>ajustar a cor do tom de pele desejado. Use 🔨 ou<br>🔽 para ajustar a matiz de ' 0' para ' 100 '.                                                                                                    |                                                                                                    |                                                                                                    |      |
|-------------------------------------------------------------|----------------------------------------------------------------------------------------------------|----------------------------------------------------------------------------------------------------|----------------------------------------------------------------------------------------------------|------|
|                                                             | Pressione 🔼 par<br>imagem de vídec                                                                                                    | ra aumentar a s<br>).                                                                                                    | ombra verde da                                                                                                    |      |
|                                                             | Pressione 🔽 para<br>imagem de vídeo                                                                                                    | a aumentar a so<br>).                                                                                                    | ombra roxa da                                                                                                    |      |
|                                                             | <b>OBSERVAÇÃO:</b> A apenas para moc                                                                                                    | juste de matiz<br>lo Filme e Jogo                                                                                                    | está disponível                                                                                                    |      |
| Saturação                                                   | Esta função pode ajustar a saturação da cor da<br>imagem de vídeo. Use ▲ ou ✔ para ajustar a<br>saturação de ' 0' para ' 100 '.                                                                                                    |                                                                                                    |                                                                                                    |      |
|                                                             | Pressione 🔼 par<br>monocromático                                                                                                    | ra aumentar o a<br>da imagem de                                                                                                    | specto<br>vídeo.                                                                                                    |      |
|                                                             | Pressione 🔽 par<br>da imagem de vío                                                                                                    | ra aumentar o a<br>deo.                                                                                                    | specto de cores                                                                                                    |      |
|                                                             | <b>OBSERVAÇÃO:</b> O disponível apena                                                                                                    | ) ajuste de satu<br>s para entrada (                                                                                                    | ração está<br>de vídeo.                                                                                                    |      |
|                                                             |                                                                                                    |                                                                                                    |                                                                                                    |      |
| Redefinir<br>config. de cor                                 | Redefine a cor do<br>de fábrica.                                                                                                    | o seu monitor à                                                                                                    | s configurações                                                                                                    |      |
| Redefinir<br>config. de cor<br>Configurações<br>de exibição | Redefine a cor do<br>de fábrica.<br>Use as <b>Configura</b><br>imagem.                                                                                                    | o seu monitor à<br>ações de exibiç                                                                                                    | s configurações<br><b>ão</b> para ajustar a                                                                                | 1    |
| Redefinir<br>config. de cor<br>Configurações<br>de exibição | Redefine a cor do<br>de fábrica.<br>Use as <b>Configura</b><br>imagem.                                                                                                    | o seu monitor à<br>ações de exibiç                                                                                                    | o da Energia IIIIIIIIIIIIIII                                                                                               | 1    |
| Redefinir<br>config. de cor<br>Configurações<br>de exibição | Redefine a cor do<br>de fábrica.<br>Use as <b>Configura</b><br>imagem.<br>Dell UP3214Q<br>Pell UP3214Q                                                                                                    | o seu monitor à<br>ações de exibiç<br><sup>Us</sup>                                                                                                    | as configurações<br>ão para ajustar a<br>o da Energia IIIIIIIIIIIIIIIIIIIIIIIIIIIIIIIIIIII                                 | 1    |
| Redefinir<br>config. de cor<br>Configurações<br>de exibição | Redefine a cor do<br>de fábrica.<br>Use as <b>Configura</b><br>imagem.<br>Dell UP3214Q<br>                                                                                                    | o seu monitor à<br>ações de exibiç<br>Us<br>Formato de imagem<br>Nitidez                                                                                                    | as configurações<br>ão para ajustar a<br>o da Energia (((((((((((()))))))))))))))))))))))))                                | 1    |
| Redefinir<br>config. de cor<br>Configurações<br>de exibição | Redefine a cor do<br>de fábrica.<br>Use as <b>Configura</b><br>imagem.<br>Dell UP3214Q<br>••••••••• Brilho/contraste<br>••••••••••••••••••••••••••••••••••••                                                                                                    | o seu monitor à<br>ações de exibiç<br>Us<br>Formato de imagem<br>Nitidez<br>Redução de ruido                                                                                                    | as configurações<br>ão para ajustar a<br>o da Energia ((((((((((((())))))))))))))))))))))<br>▶ 16:9<br>▶ 50                | 1    |
| Redefinir<br>config. de cor<br>Configurações<br>de exibição | Redefine a cor do<br>de fábrica.<br>Use as <b>Configura</b><br>imagem.<br>Dell UP3214Q<br>••••••• Brilho/contraste<br>•••••• Configurações de cor<br>••••••• Configurações de exibição                                                                                                    | o seu monitor à<br>ações de exibiç<br>Us<br>Formato de imagem<br>Nitidez<br>Redução de ruido<br>Contraste dinâmico                                                                                                    | as configurações<br>ão para ajustar a<br>o da Energia IIIIIIIIIIIIIIIIIIIIIIIIIIIIIIIIIIII                                 | 1    |
| Redefinir<br>config. de cor<br>Configurações<br>de exibição | Redefine a cor do<br>de fábrica.<br>Use as <b>Configura</b><br>imagem.<br>Dell UP3214Q<br>$\roldsymbol{\hat{O}}$ : Brilho/contraste<br>$\roldsymbol{\hat{O}}$ : Brilho/contraste<br>$\roldsymbol{\hat{O}}$ : Origem de entrada<br>$\roldsymbol{\hat{O}}$ Configurações de cor<br>Configurações de exibição<br>Configurações de exibição | o seu monitor à<br>ações de exibiç<br>Us<br>Formato de imagem<br>Nitidez<br>Redução de ruido<br>Contraste dinâmico<br>Comp. uniform.<br>DisolavPort 1.2                                                                                                    | as configurações<br><b>ão</b> para ajustar a<br>o da Energia IIIIIIIIIIIIIIIIIIIIIIIIIIIIIIIIIIII                          | 1    |
| Redefinir<br>config. de cor<br>Configurações<br>de exibição | Redefine a cor do<br>de fábrica.<br>Use as <b>Configura</b><br>imagem.<br>Dell UP3214Q<br>① Brilho/contraste<br>① Origem de entrada<br>① Configurações de cor<br>② Configurações de exibição<br>③ Configurações de Energia                                                                                                    | ações de exibiç<br>lações de exibiç<br>Us<br>Formato de imagem<br>Nitidez<br>Redução de ruido<br>Contraste dinâmico<br>Comp. uniform.<br>DisplayPort 1.2<br>Informações do mostrador                                                                                                    | as configurações<br><b>ão</b> para ajustar a<br>o da Energia IIIIIIIIIIIIIIIIIIIIIIIIIIIIIIIIIIII                          | 1    |
| Redefinir<br>config. de cor<br>Configurações<br>de exibição | Redefine a cor do<br>de fábrica.<br>Use as <b>Configura</b><br>imagem.<br>Dell UP3214Q<br>••••••• Brilho/contraste<br>••••••••••••••••••••••••••••••••••••                                                                                                    | D SEU MONITOR à<br>ações de exibiç<br>Us<br>Formato de imagem<br>Nitidez<br>Redução de ruido<br>Contraste dinâmico<br>Comp. uniform.<br>DisplayPort 1.2<br>Informações do mostrador<br>Redef. conf. Vídeo                                                                                                    | as configurações<br><b>ão</b> para ajustar a<br>o da Energia ()()()()()()()<br>> 16:9<br>> 50<br>> Des.<br>> Desabilitar   | 1    |
| Redefinir<br>config. de cor<br>Configurações<br>de exibição | Redefine a cor do<br>de fábrica.<br>Use as <b>Configura</b><br>imagem.<br>Dell UP3214Q<br>$\dot{\phi}$ : Brilho/contraste<br>$\odot$ Origem de entrada<br>$\dot{c}$ Configurações de cor<br>Configurações de exibição<br>Configurações de exibição<br>Configurações de Energia<br>Configurações de Energia<br>Configurações de Energia  | D SEU MONITOR à<br>CONTRACTOR DE CONTRACTOR DE CONTRACTOR DE CONTRACTOR DE CONTRACTOR DE CONTRACTOR DE CONTRACTOR DE CONTRACTOR DE CONTRACTOR DE CONT. VIDEO DE CONTRACTOR DE CONT. VIDEO DE CONTRACTOR DE CONT. VIDEO DE CONT. VIDEO DE | as configurações<br><b>ão</b> para ajustar a<br>b da Energia                                                               | 1    |
| Redefinir<br>config. de cor<br>Configurações<br>de exibição | Redefine a cor do<br>de fábrica.<br>Use as <b>Configura</b><br>imagem.<br>Dell UP3214Q<br>                                                                                                    | o seu monitor à<br>ações de exibiç<br>Us<br>Formato de imagem<br>Nitidez<br>Redução de ruido<br>Contraste dinâmico<br>Comp. uniform.<br>DisplayPort 1.2<br>Informações do mostrador<br>Redef. conf. Vídeo                                                                                                    | as configurações<br><b>ão</b> para ajustar a<br>o da Energia IIIIIIIIIIIIIIII<br>> 16:9<br>> 50<br>> Des.<br>> Desabilitar | <> 1 |

| Formato de<br>imagem  | Ajuste o formato da imagem como <b>Ampla 16:9</b> ,<br><b>Redimens. Autom., 4:3</b> , ou <b>1:1</b> .                                                                                                    |
|-----------------------|----------------------------------------------------------------------------------------------------|
| Nitidez               | Este recurso pode tornar a imagem mais nítida ou<br>mais suave. Use 🔺 ou 💟 para ajustar a nitidez de '<br>0' para ' 100 '.                                                                                                    |
| Redução de<br>ruído   | Melhore a qualidade de imagem em movimento,<br>reduzindo o ruído na borda da imagem.                                                                                                    |
| Contraste<br>dinâmico | <b>Contraste dinâmico</b> ajusta a relação de contraste 2.000.000 : 1.                                                                                                    |
|                       | Pressione o botão D para selecionar o Contraste dinâmico "Ligado" ou "Desligado".                                                                                                    |
|                       |                                                                                                    |
|                       | <b>Contraste dinâmico</b> proporciona maior contraste se você escolher modo Jogo e modo Filme.                                                                                                    |
| Comp. uniform.        | <b>Contraste dinâmico</b> proporciona maior contraste<br>se você escolher modo Jogo e modo Filme.<br>Selecione as configurações de compensação de<br>brilho da tela e a uniformidade de cores. <b>Calibrado</b><br>é configuração calibrada de fábrica por padrão. |

| DisplayPort 1.2             | Pressione o botão Dara habilitar ou desabilitar<br>DisplayPort. Para utilizar o recurso, habilite<br>HBR2 DP1.2 para obter 3840 x 2160, 60 Hz. Ver<br>Configurando o Monitor DP1.2 para obter mais<br>informações.                                                                                                    |                                                              |                  |      |  |  |
|-----------------------------|----------------------------------------------------------------------------------------------------|--------------------------------------------------------------|------------------|------|--|--|
|                             | <b>OBSERVAÇÃO:</b> Assegurar-se de que a placa<br>gráfica pode dar suporte esses recursos antes<br>de selecionar DP1.2. Configurações incorretas<br>podem resultar em tela em branco. Algumas<br>placas gráficas não suportam CCMS (Conjunto de<br>Comando do Monitor) em DP1.2. Nestes casos, o<br>DDM (Dell Display Manager) pode não funcionar |                                                              |                  |      |  |  |
|                             | <b>OBSERVAÇÃO:</b> Assegure-se de que o driver da placa gráfica pode suportar DP v1.2, com recurso MST, capaz de apresentar 3840 x 2160 em 60Hz e o seu driver suporta DisplayID v1.3, ou a tela pode não exibir corretamente.                                                                                                    |                                                              |                  |      |  |  |
| Informações<br>do mostrador | Exibe as configuraçõ                                                                                                    | es atuais c                                                  | lo monitoi       |      |  |  |
| Redef. conf.<br>Vídeo       | Selecione esta opção configurações de ex                                                                                                    | o para rest<br>ibição pad                                    | aurar as<br>rão. |      |  |  |
| Config. PIP                 | Esta função abre uma janela exibindo a imagem<br>de uma outra fonte de entrada. Assim, você pode<br>ver duas imagens de diferentes fontes ao mesmo<br>tempo.                                                                                                    |                                                              |                  |      |  |  |
|                             | Janela Direita<br>(selecione a fonte                                                                                                    | Direita Janela Esquerda<br>e a fonte (selecione a fonte PBP) |                  |      |  |  |
|                             | de entrada)                                                                                                    | Mini DP                                                      | DP               | HDMI |  |  |
|                             | Mini DP                                                                                                    | х                                                            | х                |      |  |  |
|                             | DP x x v                                                                                                    |                                                              |                  |      |  |  |

HDMI

 $\sqrt{}$ 

 $\sqrt{}$ 

х

| Submenu | PBP | quando | PLP | ligado |
|---------|-----|--------|-----|--------|
|---------|-----|--------|-----|--------|

| Dell UP3214Q               |          | Uso da Energia             |
|----------------------------|----------|----------------------------|
| - D-Brilho/contraste       | Modo PBP | DisplayPort                |
| → Origem de entrada        | Tamanho  | ▶ Preencher                |
| 💑 Configurações de cor     |          |                            |
| Configurações de exibição  |          |                            |
| Config. PIP                |          |                            |
| 💓 Configurações de Energia |          |                            |
| 😑 Configuração do Menu     |          |                            |
| Outras configurações       |          |                            |
| ★ Personalizar             |          |                            |
|                            |          |                            |
|                            |          |                            |
| Resolução: -               |          | Resolução: 3840x2160, 30Hz |

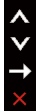

### Submenu PBP quando PLP desligado

| Dell UP3214Q               |               | Uso da Energia  |               |
|----------------------------|---------------|-----------------|---------------|
| - D-Brilho/contraste       | Modo PBP      | ▶ Des.          |               |
| ↔ Origem de entrada        |               |                 |               |
| 💦 Configurações de cor     |               |                 |               |
| Configurações de exibição  |               |                 |               |
| Config. PIP                |               |                 |               |
| 💓 Configurações de Energia |               |                 |               |
| 😑 Configuração do Menu     |               |                 |               |
| Outras configurações       |               |                 |               |
| 🛨 Personalizar             |               |                 | ~             |
|                            |               |                 | V             |
|                            |               |                 | $\rightarrow$ |
| Resolução: 3840x2160       | 0, 30Hz       |                 | $\times$      |
| <br>Dara ativar ou do      | cativar Quadr | o por Quadro (P | וחם           |
| raia ativar Ou de          | sativai Quaui |                 | טרי).         |
| Selecionar o tam           | anho da jane  | la PBP.         |               |

- Formato de imagem: Ajustar a proporção da imagem do modo PBP de acordo com a entrada de vídeo.
  - Preencher: Tela cheia de modo PBP

Modo PBP Tamanho

| 1.<br>No | Configurações<br>de Energia        | Dell UP3214Q<br>→ Brilho/contraste<br>→ Origem de entrada<br>→ Configurações de cor<br>□ Configurações de exibição<br>□ Config.rações de exibição<br>□ Configurações de Energia<br>○ Configurações do Menu<br>→ Configurações do Menu<br>→ Outras configurações<br>→ Personalizar | L<br>Botão de Alimentação LED<br>USB<br>Modo suspensão do monit<br>Reiniciar Config. de Energi<br> | Jso da Energia IIIIIIIIIIIIIIIIIIIIIIIIIIIIIIIIIIII                     |
|----------|------------------------------------|----------------------------------------------------------------------------------------------------|----------------------------------------------------------------------------------------------------|-------------------------------------------------------------------------|
|          |                                    | Resolução: 3840x2160                                                                                                    | , 30Hz                                                                                             | ×                                                                       |
|          | Botão de<br>Alimentação<br>LED     | Permite que você defina o indicador de LED de energia ligado ou desligado.                                                                                                    |                                                                                                    |                                                                         |
|          | USB                                | Permite que voc<br>durante modo e                                                                                                    | ê ative ou desa<br>m espera do m                                                                   | ative a função USB<br>nonitor.                                          |
|          |                                    | OBSERVAÇÃO: O<br>modo de espera<br>o cabo upstream<br>opção será desa<br>USB for conecta                                                                                                    | JSB LIGADO/D<br>está disponíve<br>n USB está deso<br>bilitada quando<br>do.                        | ESLIGADO no<br>Il apenas quando<br>conectado. Esta<br>D o cabo upstream |
|          | Modo<br>suspensão do<br>monitor    | Permite que você ligue ou desligue a Modo<br>suspensão do monitor.                                                                                                    |                                                                                                    |                                                                         |
|          | Reiniciar<br>Config. de<br>Energia | Selecione esta o<br>Configurações o                                                                                                    | pção para resta<br><b>le Energia</b> pad                                                           | aurar as<br>rão.                                                        |

| Configuração<br>do Menu               | Dell UP3214Q<br>→                                                                                                    | Ldioma<br>Transparência<br>Temporizador<br>Bloquear<br>Reiniciar Configurações d | Jso da Energia IIIIIIIIIIIIIIIIIIIIIIIIIIIIIIIIIIII |
|---------------------------------------|----------------------------------------------------------------------------------------------------|----------------------------------------------------------------------------------|-----------------------------------------------------|
|                                       | Resolução: 3840x2160,                                                                                                    | 30Hz                                                                             | ×<br>×<br>×                                         |
| ldioma                                | <ul> <li>Opção de idioma para definir a exibição de OSD para um dos oito idiomas (inglês, espanhol, francês, alemão, português do Brasil, russo, chinês simplificado ou japonês).</li> <li>Esta função é usada para mudar o fundo do OSD de opaco a transparente.</li> </ul> |                                                                                  |                                                     |
| Transparência                         |                                                                                                    |                                                                                  |                                                     |
| Temporizador                          | Ajusta o tempo que o OSD fica ativo depois que o<br>último botão é pressionado.                                                                                                    |                                                                                  |                                                     |
|                                       | Use os botões ▲ e ▼ para ajustar o cursor em<br>incrementos de 1 segundo, de 5 a 60 segundos.<br>Acesso do usuário aos controles aos ajustes.<br>Quando <b>Bloquear</b> é selecionado, nenhum ajuste<br>do usuário é permitido. Todos os botões estão<br>bloqueados.         |                                                                                  |                                                     |
| Bloquear                              |                                                                                                    |                                                                                  |                                                     |
|                                       | <b>OBSERVAÇÃO:</b><br>Função <b>Bloquear</b> – Bloqueia telca de função<br>(através do menu OSD) ou bloqueio rígido<br>(Pressione e segure o botão acima botão de<br>energia por 10 seg)                                                                                     |                                                                                  | elca de função<br>queio rígido<br>ima botão de      |
|                                       | Função de <b>Desbl</b><br>rígido (pressione<br>liga/desliga por 1                                                                                                    | <b>oquear</b> – Ape<br>e mantenha p<br>0 seg.                                    | nas desbloqueio<br>ressionado o botão               |
| Reiniciar<br>Configurações<br>do Menu | Selecione esta op<br>configurações do                                                                                                    | oção para resta<br>o <b>Menu</b> padrão                                          | aurar as<br>D.                                      |

| ŧ | Outras<br>configurações | Selecione esta opção para ajustar as configurações<br>OSD, como DDC/CI, Condicionamento LCD e<br>assim por diante.                     |                                                                                     |                                                                 |   |
|---|-------------------------|----------------------------------------------------------------------------------------------------|-------------------------------------------------------------------------------------|-----------------------------------------------------------------|---|
|   |                         | Dell UP3214Q                                                                                                    | Uso da                                                                              | Energia                                                         |   |
|   |                         | - O-Brilho/contraste                                                                                                    | Som do botão                                                                        | ▶ Des.                                                          |   |
|   |                         | → Origem de entrada                                                                                                    | Rot. autom.                                                                         | ▶ Lig.                                                          |   |
|   |                         | 💦 Configurações de cor                                                                                                    | DDC/CI                                                                              | ▶ Habilitar                                                     |   |
|   |                         | Configurações de exibição                                                                                                    | Condicionamento do LCD                                                              | ▶ Desabilitar                                                   |   |
|   |                         | Config. PIP                                                                                                    | Reiniciar Outras Configuraçõe                                                       | s                                                               |   |
|   |                         | 💓 Configurações de Energia                                                                                                    | Rest Conf Fábrica                                                                   | Rest. tod. config.                                              |   |
|   |                         | 📃 Configuração do Menu                                                                                                    |                                                                                     |                                                                 |   |
|   |                         | Dutras configurações                                                                                                    |                                                                                     |                                                                 |   |
|   |                         | ★ Personalizar                                                                                                    |                                                                                     |                                                                 |   |
|   |                         |                                                                                                    |                                                                                     | $\checkmark$                                                    |   |
|   |                         |                                                                                                    |                                                                                     |                                                                 |   |
|   |                         | Resolução: 3840x2160                                                                                                    | , 30Hz                                                                              | ×                                                               |   |
|   | Som do botão            | O monitor emite um bipe a cada vez que uma<br>nova opção é selecionada no menu. Este botão<br>habilita ou desabilita o som.            |                                                                                     |                                                                 |   |
|   | Rot. autom.             | Este monitor é ec<br>orientação. Girar<br>para retrato (em<br>automaticamente<br>girado em confo                                       | quipado com um<br>o visor do modo<br>montagem de pa<br>e o menu na tela<br>rmidade. | sensor de<br>de paisagem<br>rede) irá acionar<br>(OSD) para ser | _ |
|   |                         | Se o Dell Display Manager (DDM) está instalado<br>e com placa gráfica do PC, o conteúdo da tela<br>também será girado em conformidade. |                                                                                     |                                                                 |   |
|   |                         | Definir <b>Rot. autom.</b> para <b>Des.</b> para desativar esse recurso.                                                               |                                                                                     |                                                                 |   |

| DDC/CI                      | DDC / CI (Display Data Interface de comando<br>/ canal) permite que os parâmetros do monitor<br>(brilho balanço de cor, etc) para ser ajustável via<br>software em seu computador. Você pode desativar<br>esse recurso, selecionando <b>Desabilitar</b> . |                                                                                                 |                                                                         |  |  |
|-----------------------------|----------------------------------------------------------------------------------------------------|-------------------------------------------------------------------------------------------------|-------------------------------------------------------------------------|--|--|
|                             | Habilitar esse recurso para melhor experiência do<br>usuário e melhor desempenho do seu monitor.                                                                                                    |                                                                                                 |                                                                         |  |  |
|                             | Dell UP3214Q                                                                                                    | Uso c                                                                                           | la Energia IIIIIIIIIIIIIIIIIIIIIIIIIIIIIIIIIIII                         |  |  |
|                             | - U- Britno/contraste                                                                                                    | Som do botão                                                                                    |                                                                         |  |  |
|                             | Origem de entrada                                                                                                    | Rot. autom.                                                                                     |                                                                         |  |  |
|                             | Configurações de cor                                                                                                    | Condicionamento do LCD                                                                          | V Habilitar                                                             |  |  |
|                             |                                                                                                    | Reiniciar Outras Configuraçõe                                                                   | S                                                                       |  |  |
|                             | V Configurações de Energia                                                                                                    | Rest Conf Fábrica                                                                               | Rest. tod. config.                                                      |  |  |
|                             | Configuração do Menu                                                                                                    |                                                                                                 |                                                                         |  |  |
|                             | 🖶 Outras configurações                                                                                                    |                                                                                                 |                                                                         |  |  |
|                             | + Personalizar                                                                                                    |                                                                                                 | <b>^</b>                                                                |  |  |
|                             |                                                                                                    |                                                                                                 | <b></b>                                                                 |  |  |
|                             | Resolução: 3840x2160                                                                                                    | ), 30Hz                                                                                         | ✓                                                                       |  |  |
| Condiciona-<br>mento do LCD | Ajuda a reduzir o<br>imagem. Depend<br>imagem, o progr<br>para ser executad<br>selecionando <b>Ha</b>                                                                                                    | s casos menores<br>dendo do grau de<br>ama pode levar a<br>do. Você pode at<br><b>bilitar</b> . | s de retenção de<br>e retenção de<br>algum tempo<br>tivar esse recurso, |  |  |
|                             | Dell UP3214Q                                                                                                    | Uso d                                                                                           | a Energia IIIIIIIIIIIIIIIIIIIIIIIIIIIIIIIIIIII                          |  |  |
|                             | - Brilho/contraste                                                                                                    | Som do botão                                                                                    |                                                                         |  |  |
|                             | Origem de entrada                                                                                                    | Rot. autom.                                                                                     |                                                                         |  |  |
|                             | Configurações de cor                                                                                                    | DDC/CI                                                                                          |                                                                         |  |  |
|                             | Configurações de exibição                                                                                                    | Condicionamento do LCD                                                                          | Habilitar                                                               |  |  |
|                             | Config. PIP                                                                                                    | Reiniciar Outras Configuraçõe                                                                   | s 🗸 Desabilitar                                                         |  |  |
|                             | V Configurações de Energia                                                                                                    | Rest Conf Fabrica                                                                               | Rest. tod. config.                                                      |  |  |
|                             | E Configuração do Menu                                                                                                    |                                                                                                 |                                                                         |  |  |
|                             | Outras configurações                                                                                                    |                                                                                                 |                                                                         |  |  |
|                             | ★ Personalizar                                                                                                    |                                                                                                 |                                                                         |  |  |
|                             | Resolução: 3840x2160                                                                                                    | ), 30Hz                                                                                         | 5                                                                       |  |  |

|         | Reiniciar<br>Outras<br>Configurações | Selecione esta opção para restaurar as configurações padrão, tais como DDC/CI.                                                                                                    |                                   |                     |  |  |
|---------|--------------------------------------|----------------------------------------------------------------------------------------------------|-----------------------------------|---------------------|--|--|
|         | Rest Conf<br>Fábrica                 | Redefine todas as valores predefinio                                                                                                    | s configuraçõe<br>los de fábrica. | es OSD para os      |  |  |
| $\star$ | Personalizar                         | Usuário pode escolher entre <b>Modos predefinidos</b> ,<br><b>Brilho/contraste</b> , <b>Origem de entrada</b> , <b>Formato</b><br><b>de imagem</b> , <b>Modo PBP</b> e definir como tecla de<br>atalho. |                                   |                     |  |  |
|         |                                      | Dell UP3214Q                                                                                                    | U                                 | so da Energia 🗰     |  |  |
|         |                                      | - Brilho/contraste                                                                                                    | Tecla de atalho 1                 | Modos predefinidos  |  |  |
|         |                                      | Origem de entrada                                                                                                    | Tecla de atalho 2                 | ▶ Brilho/contraste  |  |  |
|         |                                      | 📩 Configurações de cor                                                                                                    | Tecla de atalho 3                 | ▶ Origem de entrada |  |  |
|         |                                      | Configurações de exibição                                                                                                    | Reinicializar Personalizaçã       | ão                  |  |  |
|         |                                      | Config. PIP                                                                                                    |                                   |                     |  |  |
|         |                                      | 💓 Configurações de Energia                                                                                                    |                                   |                     |  |  |
|         |                                      | 📃 Configuração do Menu                                                                                                    |                                   |                     |  |  |
|         |                                      | 🗮 Outras configurações                                                                                                    |                                   |                     |  |  |
|         |                                      | ★ Personalizar                                                                                                    |                                   | <b>^</b>            |  |  |
|         |                                      |                                                                                                    |                                   | V                   |  |  |
|         |                                      | Resolução: 3840x2160,                                                                                                    | 30Hz                              | →<br>×              |  |  |
|         | Reinicializar<br>Personalização      | Permite restaurar tecla de atalho para a configuração padrão.                                                                                                    |                                   |                     |  |  |

### Mensagens de Alerta do OSD

Quando a função **Contraste dinâmico** está ativada (em esses modos predefinidos: Jogo ou Filme), o ajuste de brilho manual é desativado.

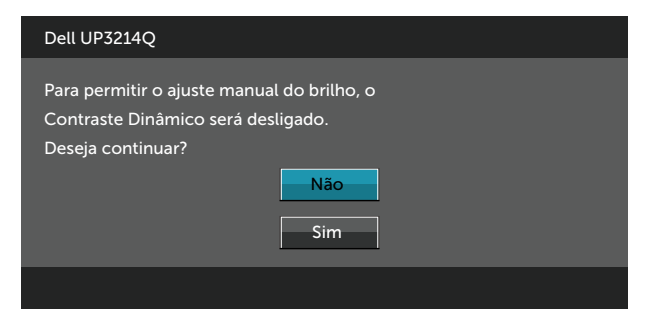

Quando o monitor não suporta um modo de resolução particular, você verá a seguinte mensagem:

| Dell UP3214Q                                                                                                    |
|----------------------------------------------------------------------------------------------------|
| A duração de entrada atual não é suportada pela tela do monitor.Por favor,<br>mude sua duração de entrada em 3840x2160 @ 30/60Hz ou alguma outra<br>duração do monitor indicada, assim como as especificações do monitor. |
|                                                                                                    |

Isto significa que o monitor não pode sincronizar com o sinal que está recebendo do computador. Consulte Especificações do Monitor para obter as faixas de frequência Horizontal e Vertical endereçáveis por este monitor. O modo recomendado é de 3840 X 2160.

Você verá a seguinte mensagem antes da função DDC/CI ser desativada.

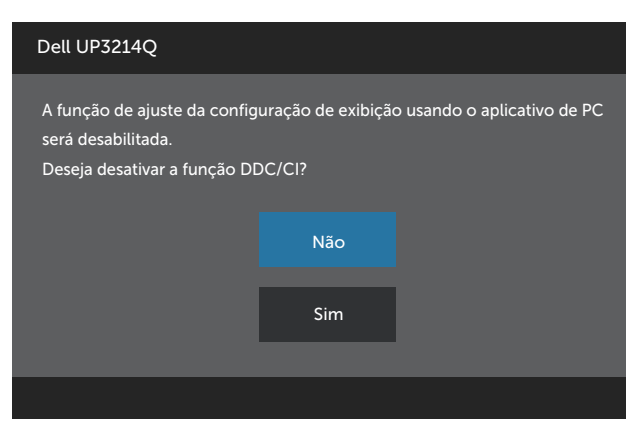

Quando o monitor entra em **Modo de Economia de Energia**, aparece a seguinte mensagem:

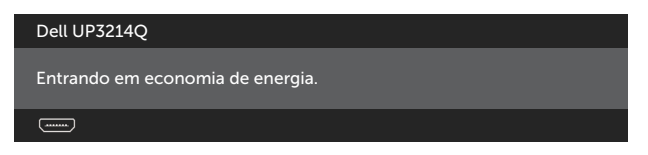

Ative o computador e o monitor para ter acesso ao OSD. Se você pressionar qualquer botão que não o botão de energia, as seguintes mensagens aparecerão dependendo da entrada selecionada:

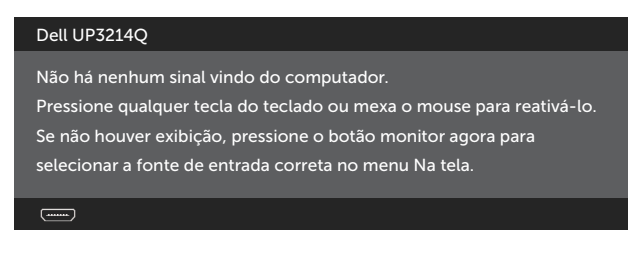

Se a entrada HDMI, DP ou m-DP é selecionada os cabos não estão conectados, uma caixa de diálogo, como a mostrada abaixo, aparece.

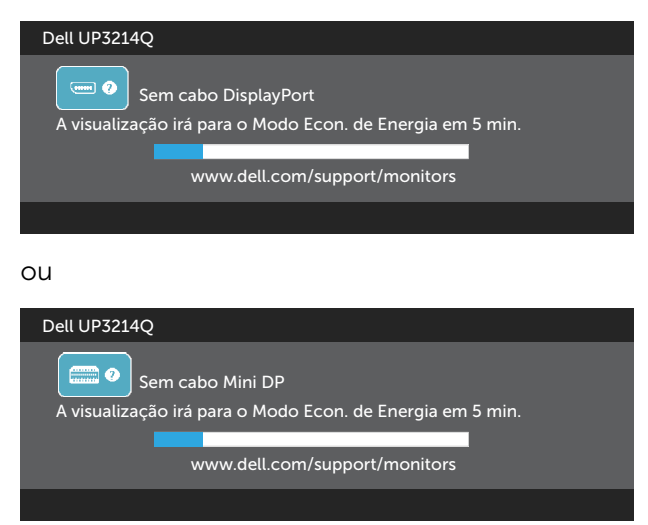

ou

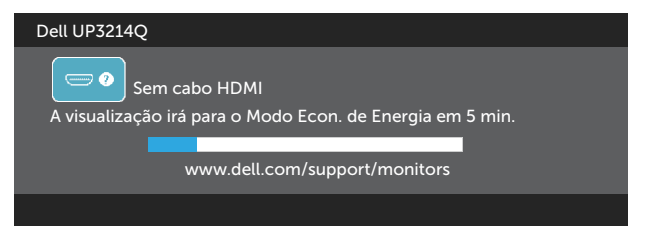

Ver Solução de problemas para obter mais informações.

## Configurando a Resolução Máxima

No Windows Vista<sup>®</sup>. Windows<sup>®</sup> 7 ou Windows<sup>®</sup> 8:

- Para Windows<sup>®</sup> 8 apenas, selecione o quadro Desktop para mudar para o 1. ambiente de trabalho clássico
- 2. Clique com botão direito do mouse na área de trabalho e clique em Resolução de Tela.
- 3. Clique na lista suspensa da Resolução de tela e selecione 3840 x 2160
- 4 Clique em OK.

Se você não vê 3840 x 2160 como uma opcão, você pode precisar atualizar o driver de gráficos. Dependendo do seu computador, complete um dos seguintes procedimentos:

Se você tem um computador de mesa ou computador portátil Dell:

Acesse www.dell.com/support, digite a etiqueta de serviço e baixar o driver mais recente para sua placa gráfica.

Se você estiver usando um computador não Dell (portátil ou de mesa):

- Vá para o site de suporte do seu computador e baixe os últimos drivers gráficos.
- Vá para o seu website placa de vídeo e baixe os últimos drivers • gráficos.

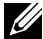

**OBSERVAÇÃO:** Pode ser necessário ajustar o tamanho da fonte ao usar a resolução máxima neste Monitor. Para alterar o tamanho da fonte vá para (Windows<sup>®</sup> 7 e Windows<sup>®</sup> 8/Windows<sup>®</sup> 8.1): Painel de controle > Aparência e personalização > Monitor

## Configurando o Monitor DP1.2

A configuração padrão de fábrica para o3214Q é DP 1.1a.

Para habilitar o 3840 x 2160 a 60 Hz, certifique-se de que a placa gráfica da fonte DP é DP v1.2 certificada com o recurso MST, capaz de suportar resolução até 3840 x 2160 a 60 Hz, e o seu driver suporta DisplayID v1.3, então altere a definição para DP DP1.2 executando as etapas abaixo:

### A) Monitor é capaz de mostrar conteúdo

1. Utilize botão OSD para navegar para exibir Configurações de exibição.

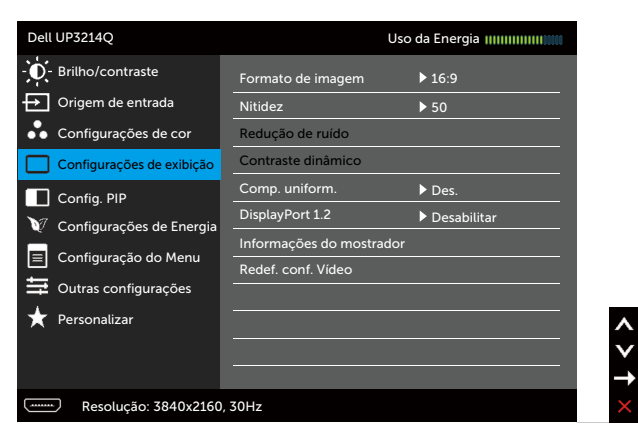

- 2. Vá para seleção DisplayPort 1.2
- 3. Selecione Habilitar ou Desabilitar em conformidade
- 4. Siga as instruções na tela para confirmar a seleção do DP1.2 ou DP 1.1a.

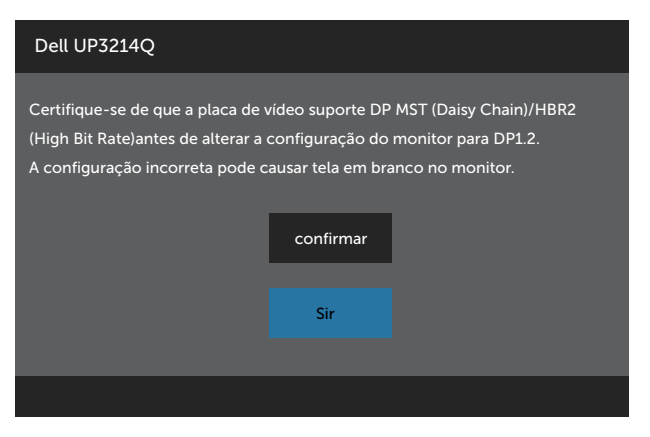

| Dell UP3214Q              |                   |  |
|---------------------------|-------------------|--|
| DP MST/HBR2 será desabili | tado para DP1.1a. |  |
|                           | confirmar         |  |
|                           | Sair              |  |
|                           |                   |  |

B) Monitor não consegue mostrar qualquer conteúdo (tela em branco)

1. Pressione botão OSD para abrir o menu OSD Origem de entrada.

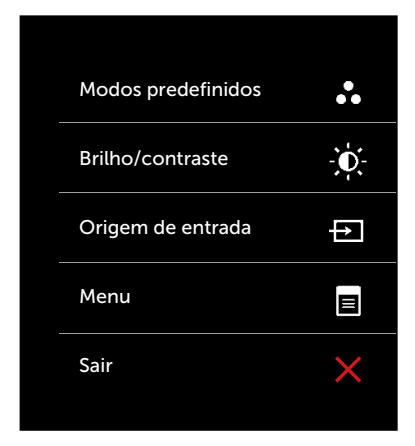

2. Utilize o botão 🔺 ou 🔽 para realçar Mini DisplayPort ou DisplayPort.

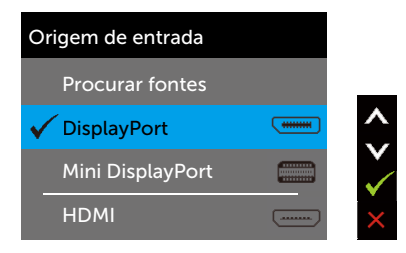

- 3. Pressione e segure o botão 🖌 por cerca de 8 segundos.
- 4. A mensagem de configuração de DisplayPort será exibida:

| Dell UP3214Q     |             |
|------------------|-------------|
| DisplayPort 1.2? |             |
|                  | Habilitar   |
|                  | Desabilitar |
|                  |             |

5. Use o botão 🗹 para ativar o DP1.2 ou o botão 🔀 para sair sem fazer alterações.

Repita as etapas acima para alterar a configuração de volta ao DP 1.1a se necessário.

## Usando a Extensão de Inclinação, Rotação e Vertical

**OBSERVAÇÃO:** Isto é aplicável para um monitor com um suporte. Quando qualquer outro suporte é comprado, por favor consulte o guia respectivo suporte de configuração para obter instruções estabelecidas.

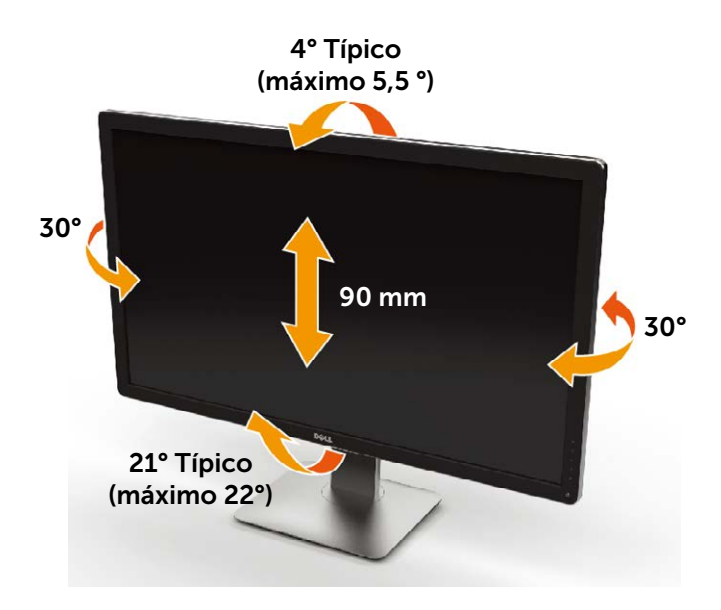

**OBSERVAÇÃO:** O suporte é destacável quando o monitor é despachado da fábrica.

## Solução de problemas

CUIDADO: Antes de iniciar qualquer procedimento desta seção, siga as Instruções de Segurança.

### Autoteste

O monitor inclui uma função de autoteste que permite verificar se o monitor está funcionando corretamente. Se o monitor e o computador estão conectados corretamente, mas a tela permanece escura, execute o autoteste do monitor, executando as seguintes etapas:

- 1. Desligue o computador e o monitor.
- 2. Desligue o cabo de vídeo da parte traseira do computador.
- 3. Ligue o monitor.

A caixa de diálogo flutuante deve aparecer na tela (contra um fundo preto) se o monitor não detectar um sinal de vídeo e estiver funcionando corretamente. Enquanto em modo autoteste, o LED permanece branco. Além disso, dependendo da entrada selecionada, uma das caixas de diálogo abaixo rolará continuamente através da tela.

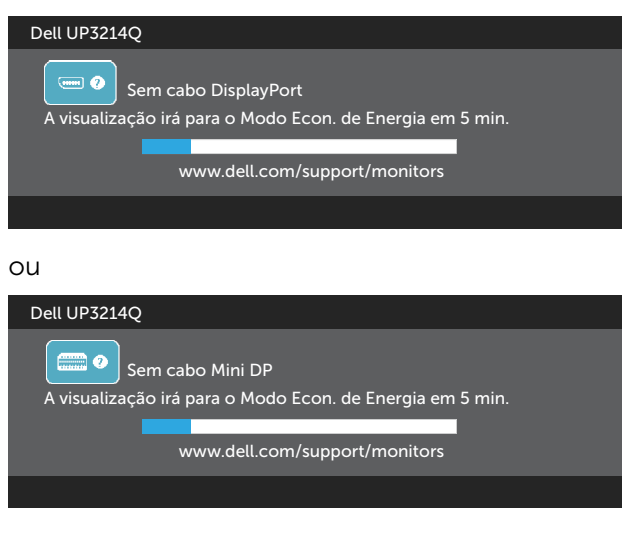

ou

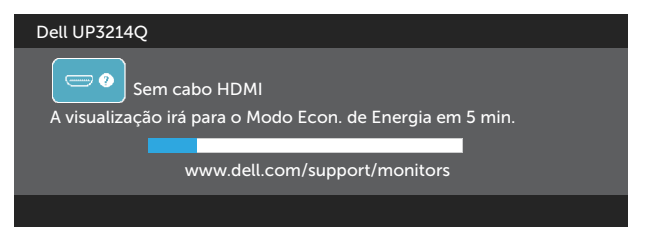

- 4. Esta caixa também aparece durante o funcionamento normal, se o cabo do monitor fica desligado ou danificado.
- 5. Desligue o monitor, desconecte e reconecte o cabo de vídeo, em seguida, ligue o computador e o monitor.

Se a tela do monitor permanecer em branco depois de usar o procedimento anterior, verifique o controlador de vídeo e o computador, porque seu monitor está funcionando corretamente.

## **Diagnósticos Integrados**

O monitor tem uma ferramenta embutida de diagnóstico que ajuda a determinar se a anormalidade da tela que está ocorrendo é um problema inerente do seu monitor, ou do seu computador e placa de vídeo.

**OBSERVAÇÃO:** Você pode executar o diagnóstico integrado apenas quando o cabo de vídeo está desconectado e o monitor está no modo autoteste.

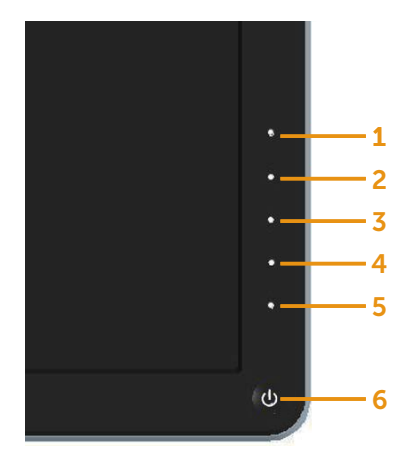

Para executar o diagnóstico integrado:

- 1. Certifique-se de que a tela está limpa (sem partículas de pó sobre a superfície da tela).
- 2. Desligue o cabo de vídeo(s) da parte de trás do computador ou monitor. O monitor entra em modo de autoteste.
- 3. Pressione e mantenha pressionado o Botão **1** e o Botão **4** no painel frontal em simultâneo durante 2 segundos. Uma tela cinza aparece.
- 4. Verifique cuidadosamente a tela para anormalidades.
- 5. Pressione o Botão **4** no painel frontal. A cor da tela muda para vermelho.
- 6. Inspecione a tela para qualquer anormalidade.
- 7. Repita os passos 5 e 6 para inspecionar a exibição nas telas verde, azul, preto, branco.

O teste é completo quando a tela branca aparece. Para sair, pressione o Botão **4** novamente.

Se você não detectar nenhuma anormalidade na tela ao usar a ferramenta integrada de diagnóstico, o monitor está funcionando corretamente. Verifique a placa de vídeo e o computador.

## **Problemas Comuns**

A tabela a seguir contém informações gerais sobre problemas comuns do monitor que você pode encontrar e as possíveis soluções.

| Sintomas Comuns                       | O que você<br>experimenta | Soluções possíveis                                                                                                    |
|---------------------------------------|---------------------------|----------------------------------------------------------------------------------------------------|
| Sem vídeo/LED de<br>energia desligado | Sem imagem                | <ul> <li>Assegure que o cabo de vídeo conectando o monitor e o computador está adequadamente conectado e preso.</li> <li>Verifique se a tomada elétrica está funcionando corretamente usando qualquer outro equipamento elétrico.</li> <li>Certifique-se que o botão de energia está totalmente pressionado.</li> <li>Assegurar-se de que a fonte de entrada correta está selecionada através do menu Fonte de entrada.</li> <li>Verifique a opção Botão de Alimentação LED sob Configurações de Energia no Menu na Tela (OSD)</li> </ul> |
| Sem vídeo/LED de                      | Nenhuma                   | Aumente os controles de brilho e     contraste polo OSD                                                                                                    |
| energia ligado                        | sem brilho                | <ul> <li>Contraste pelo OSD.</li> <li>Execute o recurso de verificação de autoteste do monitor.</li> <li>Verifique se há pinos tortos ou quebrados no conector do cabo de vídeo.</li> <li>Execute os diagnósticos integrados.</li> <li>Assegurar-se de que a fonte de entrada correta está selecionada através do menu Fonte de entrada.</li> </ul>                                                                                                    |

| Pixels Faltantes                        | A tela LCD tem<br>pontos                                | <ul> <li>Ciclo liga-desliga.</li> <li>Pixel que está permanentemente<br/>desligado é um defeito natural que<br/>pode ocorrer na tecnologia LCD.</li> <li>Para mais informações sobre a<br/>política Qualidade do Monitor e<br/>de Pixel Dell, consulte o site de<br/>Suporte da Dell: http://www.dell.<br/>com/support/monitors.</li> </ul> |
|-----------------------------------------|---------------------------------------------------------|----------------------------------------------------------------------------------------------------|
| Pixels Presos                           | A tela LCD<br>tem pontos<br>brilhantes                  | <ul> <li>Ciclo liga-desliga.</li> <li>Pixel que está permanentemente<br/>desligado é um defeito natural que<br/>pode ocorrer na tecnologia LCD.</li> <li>Para mais informações sobre a<br/>política Qualidade do Monitor e<br/>de Pixel Dell, consulte o site de<br/>Suporte da Dell: http://www.dell.<br/>com/support/monitors.</li> </ul> |
| Problemas de<br>Brilho                  | Imagem muito<br>escura ou<br>muito clara                | <ul> <li>Reajuste o monitor para as<br/>Configurações de fábrica.</li> <li>Ajuste os controles de brilho e<br/>contraste através do OSD.</li> </ul>                                                                                                    |
| Assuntos<br>Relacionados à<br>Segurança | Sinais visíveis<br>de fumaça ou<br>faíscas              | <ul> <li>Não execute nenhuma das etapas<br/>da solução de problemas.</li> <li>Entre em contato com a Dell<br/>imediatamente.</li> </ul>                                                                                                    |
| Problemas<br>Intermitentes              | Monitor<br>apresenta<br>defeitos ao<br>ligar e desligar | <ul> <li>Assegure que o cabo de vídeo conectando o monitor para o computador está adequadamente conectado e preso.</li> <li>Reajuste o monitor para as <b>Configurações de fábrica</b>.</li> <li>Execute o recurso autoteste de monitor para determinar se o problema intermitente ocorre no modo autoteste.</li> </ul>                     |

| Cor Faltando                                                                                              | Cor da imagem<br>faltando                                         | <ul> <li>Execute o recurso de verificação de autoteste do monitor.</li> <li>Assegure que o cabo de vídeo conectando o monitor para o computador está adequadamente conectado e preso.</li> <li>Verifique se há pinos tortos ou quebrados no conector do cabo de vídeo.</li> </ul>             |
|----------------------------------------------------------------------------------------------------|-------------------------------------------------------------------|----------------------------------------------------------------------------------------------------|
| Cor Errada                                                                                                | Cor da imagem<br>não é boa                                        | <ul> <li>Tente de Cores diferentes em<br/>Modos predefinidos diferentes no<br/>OSD Configurações de cor.</li> <li>Mude o Formato da cor de entrada<br/>para RGB ou YPbPr no OSD<br/>Configurações de cor.</li> <li>Execute os diagnósticos integrados.</li> </ul>                             |
| Retenção de<br>imagem de uma<br>imagem estática<br>deixada no monitor<br>por um longo<br>período de tempo | Sombra pálida<br>da imagem<br>estática exibida<br>aparece na tela | <ul> <li>Use o recurso de Gerenciamento<br/>de energia para desligar o monitor<br/>em todos os momentos quando<br/>não estiver em uso (para obter mais<br/>informações, consulte Modos de<br/>Gestão da Energia).</li> <li>Como alternativa, use um protetor<br/>de tela dinâmico.</li> </ul> |

## Problemas Específicos do Produto

| Sintomas<br>específicos                                                      | O que você<br>experimenta                                          | Soluções possíveis                                                                                                    |
|------------------------------------------------------------------------------|--------------------------------------------------------------------|----------------------------------------------------------------------------------------------------|
| A imagem da<br>tela é muito<br>pequena                                       | A imagem está<br>centralizada na<br>tela, mas não                  | <ul> <li>Verifique o ajuste da Formato de<br/>imagem no OSD Configurações de<br/>exibição.</li> </ul>                                                                                         |
|                                                                              | preenche a área<br>de visualização<br>completa                     | <ul> <li>Reajuste o monitor para as<br/>Configurações de fábrica.</li> </ul>                                                                                                    |
| Não é possível<br>ajustar o<br>monitor com os<br>botões no painel<br>frontal | O OSD não<br>aparece na tela.                                      | <ul> <li>Desligue o monitor, desligue o cabo<br/>de alimentação, conecte novamente<br/>e depois ligue o monitor.</li> </ul>                                                                   |
| Nenhum Sinal<br>de Entrada<br>quando os<br>controles do<br>usuário são       | Sem imagem, a<br>luz do LED fica<br>branca.                        | <ul> <li>Verifique a fonte de sinal. Verifique<br/>se o Computador não está no modo<br/>de economia de energia, movendo<br/>o mouse ou pressionando qualquer<br/>tecla no teclado.</li> </ul> |
| pressionados                                                                 |                                                                    | <ul> <li>Verifique para ter certeza de Fonte<br/>de vídeo para DisplayPort ou Mini<br/>DisplayPort ou HDMI é alimentada e<br/>reproduz de mídia de vídeo.</li> </ul>                          |
|                                                                              |                                                                    | <ul> <li>Verifique se o cabo de sinal está<br/>conectado corretamente. Reconecte<br/>o cabo o sinal, se necessário.</li> </ul>                                                                |
|                                                                              |                                                                    | <ul> <li>Reinicie o computador ou reprodutor<br/>de vídeo.</li> </ul>                                                                                                    |
| A imagem não<br>preenche toda<br>a tela                                      | A imagem não<br>pode preencher<br>a altura ou a<br>largura da tela | <ul> <li>Devido a diferentes formatos de<br/>vídeo (proporção) de DVDs, o<br/>monitor pode exibir em tela cheia.</li> <li>Execute os diagnósticos integrados.</li> </ul>                      |

| Impossível ver | Pode faltar a                  | <ul> <li>Dezabilitar modo hibernação e</li></ul>                                                                                                    |
|----------------|--------------------------------|----------------------------------------------------------------------------------------------------|
| configurações  | tela de post ou                | reiniciar PC.                                                                                                    |
| Vbios          | Vbios durante<br>inicialização | <ul> <li>Desligue a Modo suspensão do<br/>monitor no OSD de Configurações<br/>de Energia, então reinicie o PC para<br/>exibir a tela de Post ou Vbios.</li> </ul> |

## Solução de Problemas do Leitor de Cartão

🛆 CUIDADO: Não remova o dispositivo durante a leitura ou gravação de media. Isso pode causar perda de dados ou mau funcionamento da mídia.

| Problema                                                                 | Causa                                   | Solução                                                                                                    |
|--------------------------------------------------------------------------|-----------------------------------------|----------------------------------------------------------------------------------------------------|
| Letra do driver<br>não está<br>designada.<br>(Windows <sup>®</sup> XP    | Conflito com letra<br>do drive de rede. | <ul> <li>Clique com o botão direito<br/>do mouse no ícone Meu<br/>Computador na área de<br/>trabalho.</li> </ul>                                                                                                    |
| apenas)                                                                  |                                         | – Clique em <b>Gerenciar</b> .                                                                                                    |
|                                                                          |                                         | <ul> <li>Na janela de Gerenciamento<br/>do Computador que aparece<br/>selecione Gerenciamento de<br/>Disco.</li> </ul>                                                                                                 |
|                                                                          |                                         | <ul> <li>Na lista de unidades que<br/>aparecem no painel direito,<br/>clique com o botão direito do<br/>mouse na unidade removível<br/>e, em seguida, clique em<br/>Alterar letra e caminho da<br/>unidade.</li> </ul> |
|                                                                          |                                         | <ul> <li>Selecione Alterar e, na<br/>caixa suspensa que aparece,<br/>especifique uma letra de<br/>unidade para a unidade<br/>removível.</li> </ul>                                                                     |
|                                                                          |                                         | <b>OBSERVAÇÃO:</b> Ao escolher a<br>letra da unidade escolha uma<br>que não esteja atribuída a<br>unidades de rede mapeadas.                                                                                           |
|                                                                          |                                         | <ul> <li>Clique em <b>OK</b>, em seguida,<br/>clique em <b>OK</b> novamente na<br/>tela que é exibida.</li> </ul>                                                                                                    |
| Letra de unidade<br>está atribuída,<br>mas a mídia não<br>está acessível | A mídia precisa ser<br>reformatada.     | <ul> <li>Clique com o botão direito do<br/>mouse no drive no Explorer e<br/>escolha o Formato no menu<br/>resultante.</li> </ul>                                                                                       |

| A mídia foi<br>ejetada durante<br>a gravação ou<br>exclusão.                                                     | Exibe a mensagem<br>de erro "Erro ao<br>copiar o arquivo ou<br>pasta."<br>Exibe a mensagem<br>de erro, "Impossível<br>gravar pasta<br>(nome da pasta)<br>ou arquivo (nome<br>do arquivo),"<br>durante gravação,<br>ou, "Impossível<br>remover pasta<br>(nome da pasta)<br>ou arquivo (nome<br>do arquivo),". Ao<br>excluir, você não<br>pode gravar ou<br>excluir a mesma<br>pasta ou nome do<br>arquivo. | <ul> <li>Reinsira a mídia e grave ou exclua novamente.</li> <li>Formate a mídia para gravação ou exclusão da mesma pasta ou nome do arquivo.</li> </ul> |
|----------------------------------------------------------------------------------------------------|----------------------------------------------------------------------------------------------------|----------------------------------------------------------------------------------------------------|
| Apesar do desa-<br>parecimento da<br>janela pop-up, a<br>mídia foi ejetada<br>enquanto o LED<br>estava piscando. | Embora a janela<br>pop-up desaparece<br>durante o a<br>gravação, se<br>você ejetar o<br>seu material<br>enquanto o LED<br>estiver piscando,<br>então ainda não é<br>possível concluir a<br>ação na mídia.                                                                                                    | <ul> <li>Formate a mídia para gravação<br/>ou exclusão da mesma pasta ou<br/>nome do arquivo.</li> </ul>                                                |
| Não é possível<br>formatar ou<br>gravar na mídia.                                                                | Chave de proteção<br>contra gravação<br>está ativada.                                                                                                    | <ul> <li>Verifique se a chave de proteção<br/>contra gravação da mídia está<br/>desbloqueada.</li> </ul>                                                |

| Leitor de<br>cartão não está<br>funcionando | <ul> <li>Verifique se o monitor está ligado.</li> <li>Reconecte o cabo upstream do computador ao monitor.</li> <li>Reinsira a mídia.</li> <li>Desligue e ligue o monitor novamente.</li> <li>Reinicie o computador.</li> </ul> |
|---------------------------------------------|----------------------------------------------------------------------------------------------------|
|---------------------------------------------|----------------------------------------------------------------------------------------------------|

# Apêndice

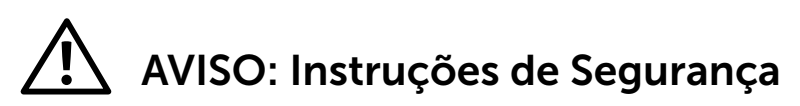

**ATENÇÃO:** O uso de controles, ajustes ou procedimentos diferentes daqueles especificados nesta documentação pode resultar em exposição a riscos de choque elétricos e/ou mecânicos.

Para obter informações sobre instruções de segurança, consulte o Guia de informações do produto.

## Avisos da FCC (somente para os EUA) e Outras informações regulamentares

Para avisos da FCC e outras informações regulamentares, consulte o site da conformidade regulamentar localizado em http://www.dell.com/regulatory\_ compliance.

## Entre em contato com a Dell

Para clientes nos Estados Unidos, disgue 800-WWW-DELL (800-999-3355).

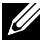

OBSERVAÇÃO: Se você não tem uma conexão de Internet ativa, pode encontrar as informações de contato na nota fiscal de compra, fatura na embalagem, nota, ou catálogo de produtos da Dell.

A Dell oferece várias opções de suporte e serviços on-line e por telefone. A disponibilidade varia de acordo com o país e o produto, e alguns servicos podem não estar disponíveis em todas as áreas. Para entrar em contato com a Dell para assuntos de vendas, suporte técnico, ou serviço ao cliente:

- 1. Visite http://www.dell.com/support/.
- 2. Verifique o país ou a região no menu suspenso Escolha um país/região para parte inferior da página.
- 3. Clique em Entre em Contato Conosco no lado esquerdo da página.
- 4 Selecione o link apropriado de serviço ou suporte de acordo com sua necessidade.
- 5. Escolha um método para entrar em contato com a Dell que seja conveniente para você.

# Configuração do seu monitor

# Configuração de Resolução de tela para 3840 X 2160 (máximo)

Para mostrar o desempenho máximo enquanto estiver usando os sistemas operacionais Microsoft Windows, defina a resolução do monitor para um 3840 X 2160 pixels, executando os seguintes passos:

No Windows XP®:

- 1. Clique com botão direito do mouse no desktop e clique em Propriedades.
- 2. Selecione a guia **Configurações**.
- 3. Mova a barra deslizante para a direita pressionando e segurando o botão esquerdo do mouse e ajustar a resolução da tela para 3840 x 2160.
- 4. Clique em OK.

No Windows Vista<sup>®</sup>, Windows<sup>®</sup> 7 ou Windows<sup>®</sup> 8/Windows <sup>®</sup> 8.1:

- 1. Clique com botão direito do mouse no desktop e clique em **Personalização**.
- 2. Clique em Alterar Configurações de Exibição.
- 3. Mova a barra deslizante para a direita pressionando e segurando o botão esquerdo do mouse e ajustar a resolução da tela para 3840 x 2160.
- 4. Clique em OK.

Se você não vê 3840 x 2160 como uma opção, você pode precisar atualizar o driver de gráficos. Selecione o cenário abaixo que melhor descreve o sistema do computador que você está usando, e siga as direções fornecidas.

- 1: Se você tem um computador de mesa Dell™ ou um computador portátil Dell™ com acesso à Internet.
- 2: Se você tem um comutador de mesa, computador portátil, ou placa gráfica não Dell™.

## Se você tem um computador de mesa Dell™ ou um computador portátil Dell™ com acesso à Internet

- 1. Acesse http://www.dell.com/support/, digite a etiqueta de serviço e baixar o driver mais recente para sua placa gráfica.
- 2. Após instalar os drivers atualizados em sua placa de vídeo, tente configurar a resolução para 3840 X 2160 novamente.
- OBSERVAÇÃO: Se você é incapaz de definir a resolução para 3840 x 2160, entre em contato com a Dell ™ para perguntar sobre uma placa gráfica que suporte essas resoluções.

## Se você tem um comutador de mesa, computador portátil, ou placa gráfica não Dell™

No Windows XP®:

- Clique com botão direito do mouse no desktop e clique em Propriedades. 1.
- 2. Selecione a quia **Configurações**.
- 3. Selecione Avancado.
- 4 Identifique o fornecedor do seu controlador gráfico pela descrição no topo da janela (por exemplo, NVIDIA, ATI, Intel, etc.)
- 5 Por favor, consulte o site do fornecedor da placa gráfica para o driver atualizado (por exemplo, http://www.ATI.com OU http://www.NVIDIA. com).
- Após instalar os drivers atualizados em sua placa de vídeo, tente configurar 6. a resolução para 3840 X 2160 novamente.

No Windows Vista<sup>®</sup>, Windows<sup>®</sup> 7 ou Windows<sup>®</sup> 8/Windows<sup>®</sup> 8.1:

- Clique com botão direito do mouse no desktop e clique em 1. Personalização.
- Clique em Alterar Configurações de Exibição. 2.
- Clique em Configurações Avançadas. 3.
- 4 Identifique o fornecedor do seu controlador gráfico pela descrição no topo da janela (por exemplo, NVIDIA, ATI, Intel, etc.)
- Por favor, consulte o site do fornecedor da placa gráfica para o driver 5 atualizado (por exemplo, http://www.ATI.com OU http://www.NVIDIA. com).
- Após instalar os drivers atualizados em sua placa de vídeo, tente configurar 6 a resolução para 3840 X 2160 novamente.

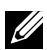

OBSERVAÇÃO: Se você não puder definir a resolução a 3840 X 2160, contate o fabricante do seu computador ou considere a compra de uma placa gráfica que suporte a resolução de 3840 X 2160.

## Procedimentos para a configuração de dois monitores no Windows Vista<sup>®</sup>, Windows ® 7 ou Windows <sup>®</sup> 8/Windows <sup>®</sup> 8.1

### Conteúdo

- (a) Para Windows Vista®
- (b) Para Windows® 7
- (c) Para Windows<sup>®</sup> 8/Windows<sup>®</sup> 8.1
- (d) Definir Estilos de Exibição para Monitores Múltiplos

### (a) Para Windows Vista®

Conecte o monitor(es) externo(s) ao seu laptop ou computador de mesa usando um cabo de vídeo (DP, HDMI, etc) e siga qualquer um dos métodos de configuração abaixo.

### Método 1: Usando o atalho de teclado "Win+P"

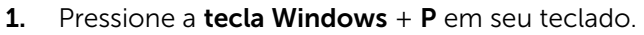

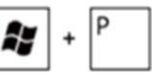

2. Enquanto pressiona a **tecla do logotipo do Windows**, pressione **P** para alternar entre as seleções de exibição.

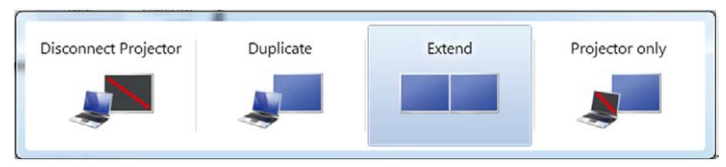

### Método 2: Usando o "Personalizar"

1. Clique com botão direito do mouse no desktop e clique em **Personalizar**.

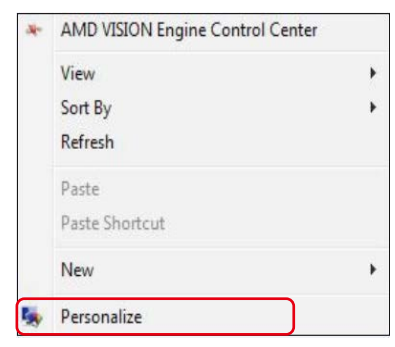

### 2. Clique em Configurações de exibição.

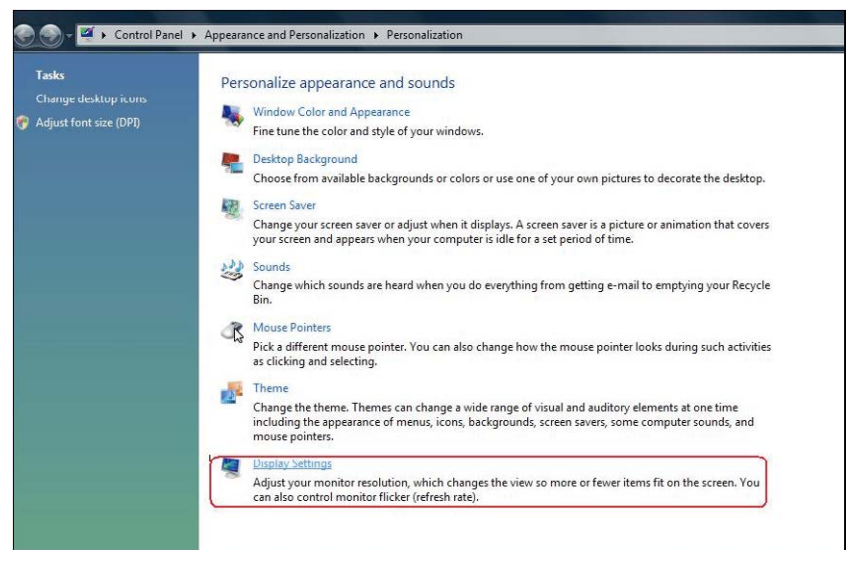

- 3. Clique em Configurações de Exibição.
  - Você pode precisar reiniciar o sistema e repetir os passos 1 a 3 se o sistema não detectar o monitor adicional.

|                                                                                                    | 2                                               |
|----------------------------------------------------------------------------------------------------|-------------------------------------------------|
| (Boot                                                                                                    |                                                 |
| 1. Generic PnP Monitor on ATI Radeon HD 480  This is my main monitor Extend the desktop onto this monitor Resolution:                                 | 0 Series 🗸                                      |
| Generic PnP Monitor on ATI Radeon HD 4800     This is my main monitor     Extend the desktop onto this monitor Resolution: Low     1440 by 900 pixels | 0 Series ▼<br>Colors:<br>gh [Highest (32 bit) ▼ |

70 ♦ Configuração do seu monitor

### (b) Para Windows® 7

Conecte o monitor(es) externo(s) ao seu laptop ou computador de mesa usando um cabo de vídeo (DP, HDMI, etc) e siga qualquer um dos métodos de configuração abaixo.

### Método 1: Usando o atalho de teclado "Win+P"

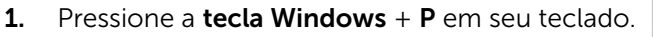

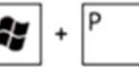

2. Enquanto pressiona a **tecla do logotipo do Windows**, pressione **P** para alternar entre as seleções de exibição.

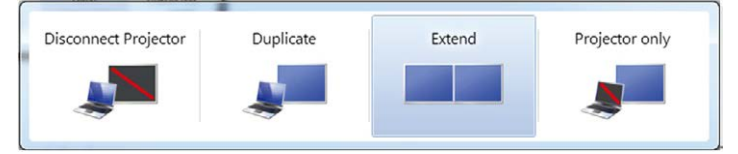

### Método 2: Usando o menu "Resolução da Tela"

1. Clique com botão direito do mouse na área de trabalho e clique em **Resolução de Tela**.

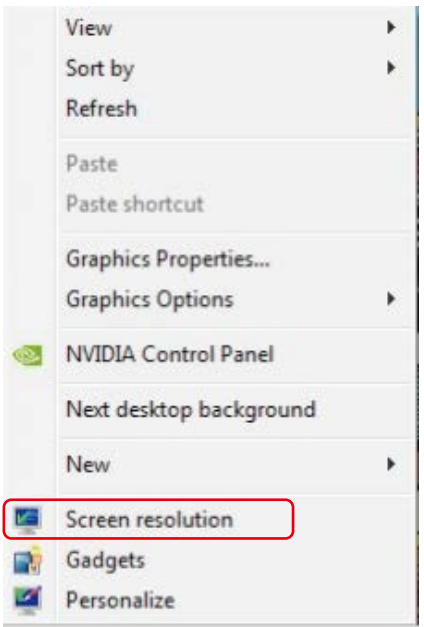

- 2. Clique Monitores múltiplos para escolher uma seleção de exibição. Se você não ver o monitor adicional listado, clique em Detectar.
  - Você pode precisar reiniciar o sistema e repetir os passos 1 a 2 se o sistema não detectar o monitor adicional.

|                                         |                                                             | Detect<br>Identify |
|-----------------------------------------|-------------------------------------------------------------|--------------------|
| Display:<br>Resolution:<br>Orientation: | 2. Generic Non-PnP Monitor ▼<br>1024 × 768 ▼<br>Landscape ▼ |                    |
| Multiple displays:                      | Extend these displays 💌                                     |                    |
| 🛕 You must sele                         | t Apply before making additional changes.                   |                    |
| Make this my m                          | ain display                                                 | Advanced settings  |
| Connect to a proje                      | ctor (or press the 💐 key and tap P)                         |                    |
| Make text and othe                      | r items larger or smaller                                   |                    |
|                                         | as should I shows?                                          |                    |

### (c) Para Windows<sup>®</sup> 8/Windows<sup>®</sup> 8.1

Conecte o monitor(es) externo(s) ao seu laptop ou computador de mesa usando um cabo de vídeo (DP, HDMI, etc) e siga qualquer um dos métodos de configuração abaixo.

### Método 1: Usando o atalho de teclado "Win+P"

1. Pressione a **tecla Windows** + **P** em seu teclado.

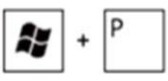

2. Enquanto pressiona a **tecla do logotipo do Windows**, pressione **P** para alternar entre as seleções de exibição.
| Second screen      |
|--------------------|
| PC screen only     |
| Duplicate          |
| Extend             |
| Second screen only |

## Método 2: Usando o menu "Resolução da Tela"

**1.** A partir da tela **Iniciar**, selecione o quadrado **Desktop** para mudar para a área de trabalho Clássica do Windows.

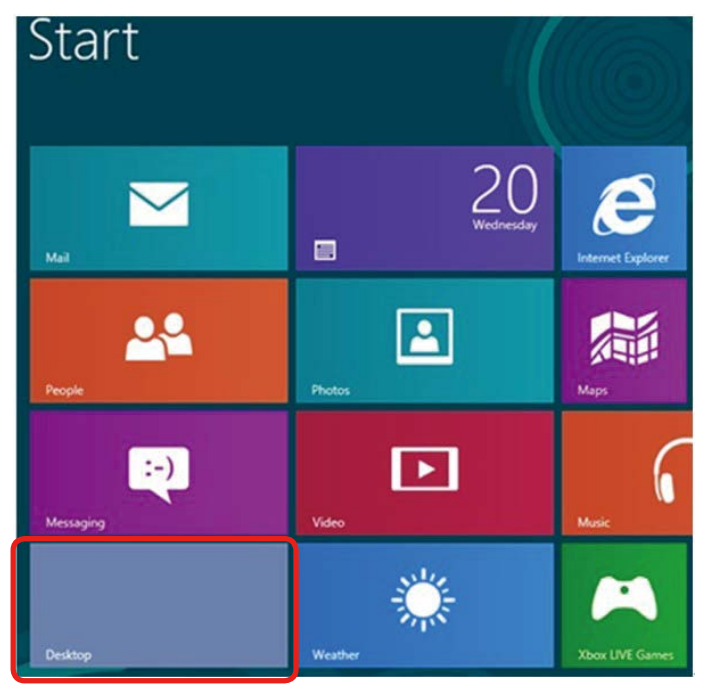

2. Clique com botão direito do mouse na área de trabalho e clique em **Resolução de Tela**.

| View<br>Sort by<br>Refresh | * |
|----------------------------|---|
| Paste<br>Paste shortcut    |   |
| New<br>Screen resolution   | • |
| Gadgets<br>Personalize     |   |

- **3.** Clique **Monitores múltiplos** para escolher uma seleção de exibição. Se você não ver o monitor adicional listado, clique em **Detectar**.
  - Você pode precisar reiniciar o sistema e repetir os passos 1 a 3 se o sistema não detectar o monitor adicional.

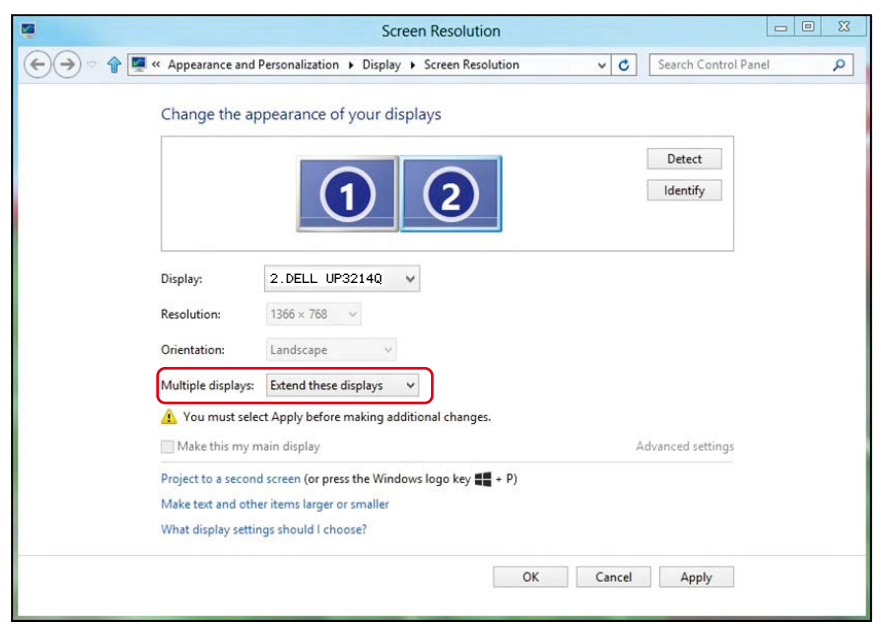

## (d) Definir Estilos de Exibição para Monitores Múltiplos

Depois que o monitor(es) externo(s) foram configurados, os usuários podem selecionar o estilo de exibição desejado pelo menu de Monitores múltiplos: Duplicar, Estender, Exibir Área de Trabalho.

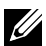

**OBSERVAÇÃO:** Otimize o tamanho dos ícones e fontes em vários monitores para se adequar às preferências do usuário.

Duplicar estas exibições: Duplique a mesma tela em dois monitores com a mesma resolução, escolhidos com base no monitor com uma resolução mais baixa.

### (i) Para Windows Vista<sup>®</sup>

**IDUPLICAR NÃO DISPONÍVEL** 

### (ii) Para Windows<sup>®</sup> 7

Change the appearance of your displays

|                    |                                                                    | Identify          |
|--------------------|--------------------------------------------------------------------|-------------------|
| Display:           | 1. Mobile PC Display                                               |                   |
| Resolution:        | 1024 × 768 -                                                       |                   |
| Orientation:       | Landscape *                                                        |                   |
| Multiple displays: | Extend these displays                                              |                   |
| 🔔 You must sele    | Duplicate these displays<br>CE Extend these displays phal changes. |                   |
| Make this my r     | <sup>nd</sup> Show desktop only on 2                               | Advanced settings |
| Connect to a proj  | ector (or press the 🔐 key and tap P)                               |                   |
|                    | er items larger or smaller                                         |                   |
| Make text and oth  |                                                                    |                   |

| <b>1</b> |                                           | Screen Resolution                                | n          |                      |
|----------|-------------------------------------------|--------------------------------------------------|------------|----------------------|
|          | Appearance and F                          | Personalization + Display + Screen Reso          | lution v 🖒 | Search Control Panel |
|          | Change the ap                             | pearance of your display                         |            |                      |
|          |                                           |                                                  |            | Detect<br>Identify   |
|          | Display:                                  | 1 2. Multiple Monitors 🖌                         |            |                      |
|          | Resolution:                               | 1366 × 768 🛛 🤟                                   |            |                      |
|          | Orientation:                              | Landscape 🗸 🗸                                    |            |                      |
|          | Multiple displays:                        | Duplicate these displays \vee                    |            |                      |
|          | 🛕 You must selec                          | t Apply before making additional changes         |            |                      |
|          | Make this my m                            | ain display                                      | Ad         | dvanced settings     |
|          | Project to a second                       | l screen (or press the Windows logo key 📲        | + P)       |                      |
|          | Make text and othe<br>What display settin | r items larger or smaller<br>gs should I choose? |            |                      |
|          |                                           |                                                  | OK Cancel  | Apply                |

### (iii) Para Windows<sup>®</sup> 8/Windows<sup>®</sup> 8.1

Estender estas exibições: Esta opção é recomendada quando um monitor externo está conectado a um laptop, e cada monitor pode exibir tela diferente de forma independente para melhorar a conveniência do usuário. A posição relativa das telas pode ser configurada aqui, por exemplo monitor 1 pode ser configurado para ficar à esquerda do monitor 2 ou vice-versa. Isto depende da posição física do monitor LCD, em relação ao computador portátil. A linha horizontal apresentada em ambos os monitores pode se basear no computador portátil ou monitor externo. Estas são todas as opções ajustáveis, e tudo que um usuário precisa fazer é arrastar o monitor da tela principal para o monitor estendido.

# (i) Para Windows Vista®

| Monitor                                                                                                    |               |                                       |
|----------------------------------------------------------------------------------------------------|---------------|---------------------------------------|
| Drag the icons to match your monitors.                                                                                                 |               | Identify Monitors                     |
| 1                                                                                                    | 2             |                                       |
| 2. Generic PnP Monitor on ATI Radeon H                                                                                                 | HD 4800 Serie | es 🔻                                  |
| 2. Generic PnP Monitor on ATI Radeon H<br>This is my main monitor<br>Extend the desktop onto this monitor                              | HD 4800 Serie | es 🔻                                  |
| 2. Generic PnP Monitor on ATI Radeon H<br>This is my main monitor<br>Extend the desktop onto this monitor<br>Resolution:               | HD 4800 Serie | es ▼<br>Colors:                       |
| 2. Generic PnP Monitor on ATI Radeon H This is my main monitor Extend the desktop onto this monitor Resolution: Low 1024 by 768 pixels | HD 4800 Serie | es ▼<br>Colors:<br>Highest (32 bit) ▼ |

(ii) Para Windows<sup>®</sup> 7

#### Change the appearance of your displays

| Display:            | 1. Mobile PC Display                              | •             |     |                |
|---------------------|---------------------------------------------------|---------------|-----|----------------|
| Resolution:         | 1024 × 768 🛛 👻                                    |               |     |                |
| Orientation:        | Landscape 👻                                       |               |     |                |
| Multiple displays:  | Extend these displays                             | -             |     |                |
| 🛕 You must selec    | Duplicate these displays<br>Extend these displays | onal changes. |     |                |
| Make this my m      | Show desktop only on 1<br>Show desktop only on 2  |               | Adv | anced settings |
| Connect to a projec | ctor (or press the 💐 key an                       | d tap P)      |     |                |
| Make text and othe  | r items larger or smaller                         |               |     |                |
| 18/1 A 17 A         | as should I shouse?                               |               |     |                |

## (iii) Para Windows<sup>®</sup> 8/Windows<sup>®</sup> 8.1

|      | Screen Resolution                                                                                                    |
|------|----------------------------------------------------------------------------------------------------|
| ✐∢∘♠ | 🛛 « Appearance and Personalization > Display > Screen Resolution v 😋 Search Control Panel 🔎                                                                       |
|      | Change the appearance of your displays                                                                                                    |
|      | Detect<br>Identify                                                                                                    |
|      | Display: 2.DELL UP3214Q V<br>Resolution: 1366 × 768 V                                                                                                    |
|      | Orientation: Landscape v                                                                                                    |
|      | Multiple displays: Extend these displays  V                                                                                                    |
|      | Make this my main display Advanced settings                                                                                                    |
|      | Project to a second screen (or press the Windows logo key <b>45</b> + P)<br>Make text and other items larger or smaller<br>What display settings should I choose? |
|      | OK Cancel Apply                                                                                                    |

Mostrar área de trabalho somente em ...: Exibir o status de um monitor específico. Esta opção é normalmente escolhida quando o notebook é usado como um PC para que o usuário possa desfrutar de um grande monitor externo. A maioria dos laptops atuais suportam resoluções generalizadas. Como exibido na figura acima, a resolução do monitor do laptop é apenas 1366 x 768, mas depois de ligar um monitor LCD de 32" externo, os usuários podem melhorar imediatamente o seu prazer visual para qualidade HD 3840 x 2160 completa.

## (i) Para Windows Vista®

| Monitor                                                                                                    |                             |
|----------------------------------------------------------------------------------------------------|-----------------------------|
| Drag the icons to match your monitors.                                                                                                    | Identify Monitors           |
| 1                                                                                                    | 2                           |
| 1. Generic PnP Monitor on ATI Radeon HD 4800                                                                                              | Series .                    |
| 1. Generic PnP Monitor on ATI Radeon HD 4800                                                                                              | Series                      |
| 1. Generic PnP Monitor on ATI Radeon HD 4800<br>This is my main monitor<br>Extend the desktop onto this monitor<br>Resolution:<br>Low Hig | Colors:<br>Highest (32 bit) |
| 1. Generic PnP Monitor on ATI Radeon HD 4800                                                                                              | Colors:<br>Highest (32 bit) |

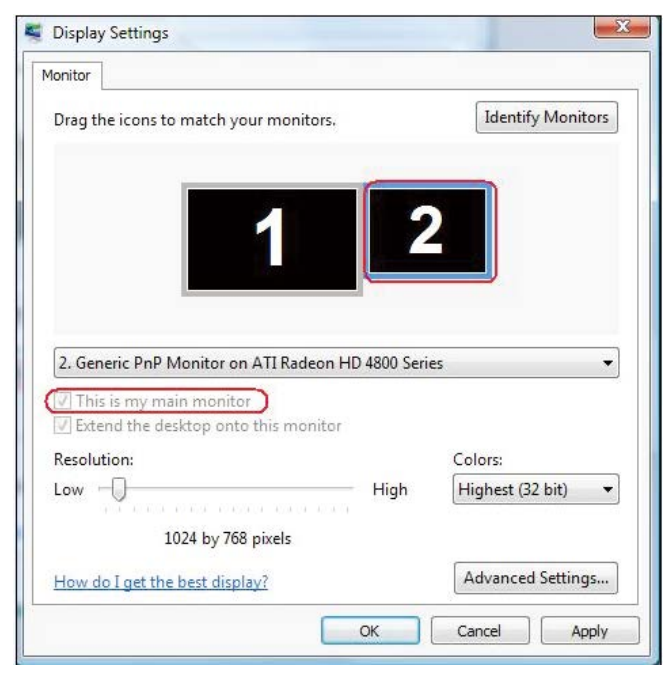

80 ♦ Configuração do seu monitor

### (ii) Para Windows<sup>®</sup> 7

Change the appearance of your displays

|                   |                                                                | Detect                             |
|-------------------|----------------------------------------------------------------|------------------------------------|
| Display:          | 1. Mobile PC Display 🔹                                         |                                    |
| (esolution:       | 1024 × 768 *                                                   |                                    |
| )rientation:      | Landscape 👻                                                    |                                    |
| Multiple displays | Show desktop only on 1 🔻                                       |                                    |
| 🧘 You must se     | ECT Extend these displays phal changes.                        |                                    |
| Make this my      | Show desktop only on 1<br><sup>ma</sup> Show desktop only on 2 | Advanced settings                  |
|                   | 1192 2110 01 2 110 02 01                                       |                                    |
| Change the a      | OK<br>ppearance of your displays                               | Cancel Apply                       |
| Change the a      | рреагапсе of your displays                                     | Cancel Apply<br>Detect<br>Identify |
| Change the a      | DK<br>ppearance of your displays                               | Cancel Apply<br>Detect<br>Identify |
| Change the a      | OK<br>ppearance of your displays                               | Cancel Apply<br>Detect<br>Identify |
| Change the a      | OK<br>ppearance of your displays                               | Cancel Apply                       |

onal changes.

You must select Extend these displays Make this my ma Show desktop only on 1 Show desktop only on 2 Connect to a projector (or press the St key and tap P) Make text and other items larger or smaller What display settings should I choose?

Duplicate these displays

| OK | Cancel | Apply |
|----|--------|-------|
|    |        |       |

Advanced settings

|   | Screen Resolution                                                                                                    |
|---|----------------------------------------------------------------------------------------------------|
|   | Appearance and Personalization   Display   Screen Resolution                                                                                                    |
|   | Change the appearance of your displays                                                                                                    |
|   | Detect<br>Identify                                                                                                    |
|   | Display: 2.DELL UP3214Q ↓<br>Resolution: 1366 × 768 ↓<br>Orientation: Landscape ↓<br>Multiple display: Show desktop only on 1 ↓<br>Duplicate these displays<br>Make this my m Show desktop only on 2 Advanced settings<br>Project to a second screen (or press the Windows logo key ## + P)<br>Make text and other items larger or smaller                                                                                                    |
|   | What display settings should I choose? OK Cancel Apply                                                                                                    |
|   |                                                                                                    |
|   |                                                                                                    |
| 9 | Screen Resolution                                                                                                    |
|   | Screen Resolution   Screen Resolution  Appearance and Personalization  Display  Screen Resolution  C  Search Control Panel  D                                                                                                    |
|   | Screen Resolution                                                                                                    |
|   | Screen Resolution                                                                                                    |
|   | Screen Resolution       Image: Screen Resolution       Image: Screen Resoluti |
|   | Screen Resolution <ul> <li>Appearance and Personalization             </li> <li>Display              </li> </ul> Change the appearance of your displays <ul> <li>Change the appearance of your displays</li> <li>Detect</li> <li>Identify</li> </ul> Display:       2.DELL UP3214Q           Resolution:       1366 × 768           Orientation:       Landscape          Multiple displays:       Show desktop only on 2          Multiple displays:       Show desktop only on 1          Make this my might ow desktop only on 2        Maltiplays                                                                                                    |
|   | Screen Resolution      Change the appearance of your displays      Change the appearance of your displays     Display:     2.DELL UP3214Q      Resolution:     1366 × 768      Orientation:     Landscape      Multiple display:   Show destop only on 2   Ouplicate these displays   Show destop only on 1   Make their my mission destop only on 2   Project to a second screen (or press the Windows logo key # + P)     Make text and other itams larger or smaller   What display settings chould I choose?                                                                                                    |

# (iii) Para Windows<sup>®</sup> 8/Windows<sup>®</sup> 8.1